『みずほビジネス WEB』操作マニュアル

# - タブレット編 -

| 【操作に関するお問い合わせ先】                                                                             |
|---------------------------------------------------------------------------------------------|
| みずほビジネス WEB サポートセンター                                                                        |
| 0120 - 153242                                                                               |
| ご照会内容に応じ以下のプッシュボタンを押してください。                                                                 |
| 初期設定・カメラ付きハードトークンの設定に関するお問い合わせ ・・・・・・「1」                                                    |
| 電子証明書の取得更新・パソコン変更・パスワード・暗証番号の変更、<br>またはロック解除に関するお問い合わせ ・・・・・・・・・・・・・・・・・・・・・・・・・・・・・・・・・・・・ |
| 明細照会・振込などの操作に関するお問い合わせ                                                                      |
| その他のお問い合わせ「4」                                                                               |
| 受付時間 月曜日~金曜日 9:00~19:00<br>(12 月 31 日~1 月 3 日、祝日・振替休日はご利用いただけません)<br>※IP 電話はご利用いただけません      |

© 2013 Mizuho Bank, Ltd.

### この操作マニュアルについて

### 表記について

このマニュアルでは、操作方法を説明するために、以下の表記を使用しています。

- メニュー名、アイコン名、ボタン名、項目名は[]で囲んでいます。
   (例) [OK]をクリックしてください。
- ハードウェアやソフトウェアへの損害を防止するためや、不正な操作を防止するために、守っていただきたいことや 注意事項を下記例のように記載しています。

(例)

「支払口座の利用権限」を持たないユーザは、その口座からの振込振替はできません。

- 設定、操作時に役立つ一般情報や補足情報を下記例のように記載しています。
  - (例)

登録内容の印刷を行う場合、[印刷]をクリックしてください

● Microsoft Edge、Mozilla Firefox、Google Chrome、Safari を総称してブラウザと記載します。

### 画面ショットについて

操作方法の説明には、イメージ画像を使用しています。

ご利用のパソコン、OS、ブラウザや文字サイズ、解像度の設定によっては、画面の表示が異なる場合があります。 また、ご契約時のサービス内容、ユーザー権限によって、画面の表示が異なる場合があります。

#### 商標について

- Microsoft、Windows および Microsoft Edge は、米国 Microsoft Corporation の、米国、日本および その他の国における登録商標または商標です。
- Mozilla Firefox は、米国 Mozilla Foundation の米国およびその他の国々における登録商標です。
- Mac、MacOS、Safari、iPhone、iPad は米国およびその他の国々で登録された Apple Inc.の商標です。
- Adobe Acrobat Reader は、アドビ社の登録商標または商標です。
- Google Chrome、Android は Google Inc.が所有する商標または登録商標です。

# 目

次

# I. 操作の前に

| 1. | ご利用可能なサービス内容について          |
|----|---------------------------|
| 2. | セキュリティについて                |
| 3. | パスワードや ID 等の種類と役割 ・・・・・・5 |
| 4. | ご利用環境について                 |
| 5. | タブレット利用時の留意事項             |

# II. タブレットでの操作について

| 1. | タブレットでのご利用の流れ・・・・・・・・・・・・・・・・・・・・・・・・・・・・・・・・・・2      |
|----|-------------------------------------------------------|
| 2. | タブレットでの利用権限の設定                                        |
| 3. | ワンタイムパスワードの利用開始設定・・・・・・・・・・・・・・・・・・・・・・・・・・・・・・・・・・・・ |
| 4. | ログイン・ログアウト方法・・・・・・・・・・・・・・・・・・・・・・・・・・・・・・・・・・・・      |
| 5. | ホーム画面について                                             |
| 6. | Q&A                                                   |

# III.カメラ付きハードトークンを解約したお客さま

| 1. | ワンタイムパスワードの利用開始設定(アプリ方式)2                                       |
|----|-----------------------------------------------------------------|
|    | ① ワンタイムパスワード利用開始登録2                                             |
|    | ② 1 台のタブレットに別口座のトークンを追加する登録・・・・・・・・・・・・・・・・・・・・・・・・・・・・・・・・・・・・ |
| 2. | ログイン方法                                                          |
| 3. | タブレットを変更する方法 ・・・・・・ 18                                          |
| 4. | ワンタイムパスワードのロックを解除する方法                                           |

# I. 操作の前に

| 1. | ご利用可能なサービス内容について  |
|----|-------------------|
| 2. | セキュリティについて        |
| 3. | パスワードや ID 等の種類と役割 |
| 4. | ご利用環境について         |
| 5. | タブレット利用時の留意事項8    |

## 1. ご利用可能なサービス内容について

事前に、マスターユーザまたは管理者ユーザが、みずほビジネス WEB にパソコンでログインし、[ユーザ管理] メニューより「タブレット利用権限」を付与いただき、各業務の権限を設定することが必要となります。

| サービスメニュー                            | サービス概要                                                                                                    | ご利用時間                                                                                              |
|-------------------------------------|----------------------------------------------------------------------------------------------------|----------------------------------------------------------------------------------------------------|
| 残高照会                                | リアルタイムで預金残高を照会いただけます。                                                                                                    | 平日 3:00~23:59 *1<br>土曜 3:00~22:00<br>日曜 8:00~23:59 *2<br>祝日 3:00~23:59 *3<br>(土曜日祝日のみ 22:00<br>まで) |
| 入出金明細照会                             | 当日を含め23営業日間の入出金明細を日付指定で照会いただけます。<br>●「翌日一括方式」でお申し込みの場合、照会当日分の入出金明細は<br>翌営業日以降に照会いただけます。<br>(注) 照会結果のダウンロードはご利用いただけません。<br>● 拡張EDI情報の内容は平日 8:00~19:00 にご確認いただけます。                                  | 平日 3:00~23:59 *1<br>土曜 3:00~23:59<br>日曜 8:00~23:59 *2<br>祝日 3:00~23:59 *3                          |
| 明細照会<br>(日付範囲指定)                    | ※旧みずほコーポレート銀行の口座をご利用のお客さまはご利用になれません。<br>入出金明細または振込入金明細(お申込時に選択します)を、日付の範囲<br>(当日~400日前)を指定して照会いただけます。                                                                                             | 平日 3:00~23:59 *1<br>土曜 3:00~23:59<br>日曜 8:00~23:59 *2<br>祝日 3:00~23:59 *3                          |
|                                     | お取引が発生したとき、お取引明細を電子メールで通知いたします。<br>● 「翌日一括方式」でお申し込みの場合、お取引の翌営業日8:00に<br>一括通知いたします。                                                                                                    | <通知時間><br>平日 8:00~20:00                                                                            |
| 振込振替<br>事前登録方式<br>*4 *5 *6<br>*7 *8 | <ul> <li>【振込先を事前にお取引部店にお届けいただく方式】</li> <li>振込指定日は当日から1ヵ月先までご指定いただけます。</li> <li>1日あたりの振込限度額は、10億円未満の金額を1万円単位で設定いただけます。</li> <li>● 登録可能な振込先は999件です。</li> </ul>                                      | 平日 3:00~23:59 *1                                                                                   |
| 振込振替<br>都度指定方式<br>*4 *5 *6<br>*7 *8 | <ul> <li>【振込先を振込の都度ご指定いただく方式】</li> <li>振込指定日は当日から1ヵ月先までご指定いただけます。</li> <li>当日扱いの申込をされていない場合は翌営業日から1ヵ月先までとなります。</li> <li>1日あたりの振込限度額は1億円未満の金額を1万円単位で設定いただけます。</li> <li>登録可能な振込先は500件です。</li> </ul> | 土曜 3:00~23:00<br>日曜 8:00~22:00 *2<br>祝日 3:00~23:00 *3                                              |

\*1 第1、第3月曜日のサービス開始時間は6:15となります。

\*2 日曜日が祝日の場合は、日曜日のサービス時間となり、振替休日が祝日のサービス時間となります。

\*3 祝日がハッピーマンデー<sup>(注)</sup>の場合、前日の日曜日は21:00まで、翌月曜日のサービス開始は6:00となります。 ※第1、第3月曜日とハッピーマンデーが重複する場合、サービス開始時間は\*1の通りとなります。 <sup>(注)</sup>ハッピーマンデー:特定の月曜日に指定されている祝日(成人の日、海の日、敬老の日、スポーツの日)

I 操作の前に-2

- \*4 当日扱い振込については前ページの表のご利用時間の通りです。 ※定期預金へのお振込は平日8:00~16:00のみ当日扱いが可能です。 ※当行宛の通知預金への当日扱い入金について、土曜日、土曜日祝日は22:00までとなっておりますのでご注意ください。
- \*5 予約振込については平日23:00、土曜日22:00、日曜日22:00、祝日23:00(土曜日祝日は22:00)まで となります。
- \*6 振込振替の取消は、振込振替指定日前日までとなり、平日23:00、土曜日22:00、日曜日22:00、 祝日22:00(平日祝日は23:00)までご利用可能です。 (なお、取り消された場合にも、「1日あたりの振込振替限度額」からは差し引きされません。)
- \*7 振込振替予約の場合には、振込振替指定日の前営業日に代り金をお支払い口座にご用意ください。 (代り金が不足した場合、振込振替されませんので再度振込操作を行ってください)
- \*8 振込振替ではATMでの振込のように、金融機関に登録されている受取人名が表示されます。 振込先金融機関によっては表示されない場合がございます。 なお、複数回連続して受取人名表示後にお取引を中断された場合は、口座確認がロックとなり振込振替サービスが停止と なりますのでご注意ください。(ロック解除は、強制停止解除等依頼書をお届けください。)

| サービスメニュー           | サービス概要                                                                                                    | ご利用時間                                           |
|--------------------|----------------------------------------------------------------------------------------------------|-------------------------------------------------|
| 総合振込<br>*1         | <ul> <li>振込データを一度にまとめて送信いただけます。</li> <li>振込指定日は、15 営業日先までご指定いただけます。</li> <li>承認操作は振込指定日の前営業日 17:30 までです。</li> <li>(注)振込先マスタ等のアップロードはご利用いただけません。</li> <li>(注)拡張 EDI 情報を含む承認は平日 8:00~19:00 にご利用ください。</li> <li>当時間以外は拡張 EDI 情報を省略したお振込みとなります。</li> <li>なお、拡張 EDI 情報へはお取引先と取り決めた情報を入力してください。</li> </ul> | 平日 8:00~21:00<br>十曜 8:00~18:00                  |
| 給与振込<br>賞与振込<br>*1 | <ul> <li>給与・賞与の振込データを一度にまとめて送信いただけます。</li> <li>振込指定日は、15 営業日先までご指定いただけます。</li> <li>承認操作は振込指定日の3営業日前17:30までです。</li> <li>振込先がすべて当行本支店間の場合、2営業日前17:30までです。</li> </ul>                                                                                                    | 日曜 9:00~18:00                                   |
| 地方税納付<br>*1        | <ul> <li>個人住民税の納付データを一度にまとめて送信いただけます。</li> <li>● 確定・承認操作は納付指定日(毎月 10 日、休日の場合は翌銀行営業日)の15 営業日前から4 営業日前 11:00 まで行えます。</li> </ul>                                                                                                    | 平日 9:00~21:00<br>土曜 9:00~18:00<br>日曜 9:00~18:00 |

\*1 日曜を除く祝祭日と振替休日はご利用になれませんのでご注意ください。

● 各サービスの操作方法の詳細については、下記操作マニュアルをご確認ください。

- ・ 操作マニュアル「照会サービス編」
- ・ 操作マニュアル「振込振替サービス編(承認機能なし)」
- ・ 操作マニュアル「振込振替サービス編(承認機能あり)」
- ・ 操作マニュアル「一括伝送サービス編(総合振込・給与/賞与振込)」
- ・ 操作マニュアル「一括伝送サービス編(地方税納付)」
- ・ 操作マニュアル「明細照会(日付範囲指定)編」

## 2. セキュリティについて

「みずほビジネス WEB」は次の対策により、タブレットでのご利用において、第三者による「なりすまし」、データの「改ざん」、「盗聴」などを防ぎ、安全性を確保しています。

### 取引認証付きワンタイムパスワード

ログイン時や指定した振込等の取引にのみ有効な使い捨てパスワードです。

現在ご利用いただいている「電子証明書」「暗証番号」「各種パスワード」による本人確認方法に加えて、新たな 振込先を確定する、または登録済みの振込先を修正する際に、都度ご利用いただきます。

当行が受け付けた取引内容をパソコン等の操作端末とは物理的に独立したカメラ付きハードトークンで目視により 確認できるため、取引内容の改ざんを検知できます。

### 通信内容の暗号化

「ご利用のタブレット」と「みずほビジネス WEB」間の通信を暗号化して改ざん・盗聴を防いでいます。

#### 自動タイムアウト

お客さまがログインしたまま一定時間操作がなかった場合には自動的にログアウトし、第三者の不正使用を防ぐよう 配慮しています。

#### 前回ご利用日時の表示

前回のご利用日時がみずほビジネス WEB のホーム画面で確認できます。 第三者のなりすましによる不正アクセスのチェックが可能です。

## 3. パスワードや ID 等の種類と役割

お客さまがご使用になる「ログイン ID」、「パスワード」や「暗証番号」の役割についてご説明します。

ID・パスワード

みずほビジネス WEB(オンライン取引)でご利用の「ログイン ID」「パスワード」と同じです。

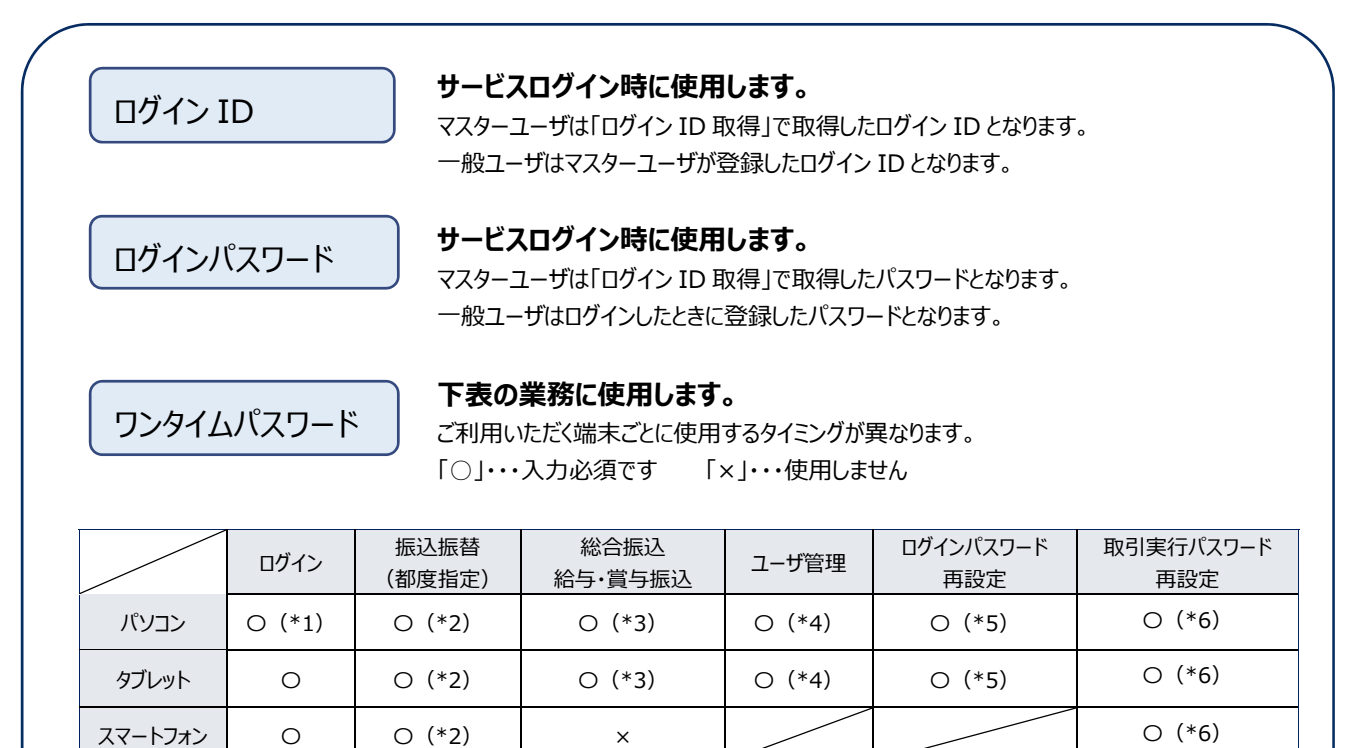

- (\*1) ログイン方式が ID・パスワード+ワンタイムパスワード方式時
- (\*2) 都度指定方式2「新規に振込先口座を入力」選択時 振込先マスタの追加登録、変更(振込操作中の振込先修正も含まれます) ファイルによる振込先マスタ登録時
- (\*3) 振込指定方法「新規に振込先口座を入力」選択時 ファイル受付時(総合振込から振込振替への切替、給与・賞与振込から総合振込への切替時も含まれます) 振込先マスタの追加登録、変更(振込操作中の振込先修正も含まれます) ファイルによる振込先マスタ登録時
- (\*4) ユーザ新規登録・変更時 ワンタイムパスワードの登録解除時
- (\*5) ログインパスワードの再設定時
- (\*6) 取引実行パスワードの再設定時

取引実行パスワード

総合振込・給与賞与振込・地方税納付の承認時に使用します。 承認権限を持つユーザが使用します。

I 操作の前に-5

暗証番号

みずほビジネス WEB 申込書にてお届けいただいた各種暗証番号です。

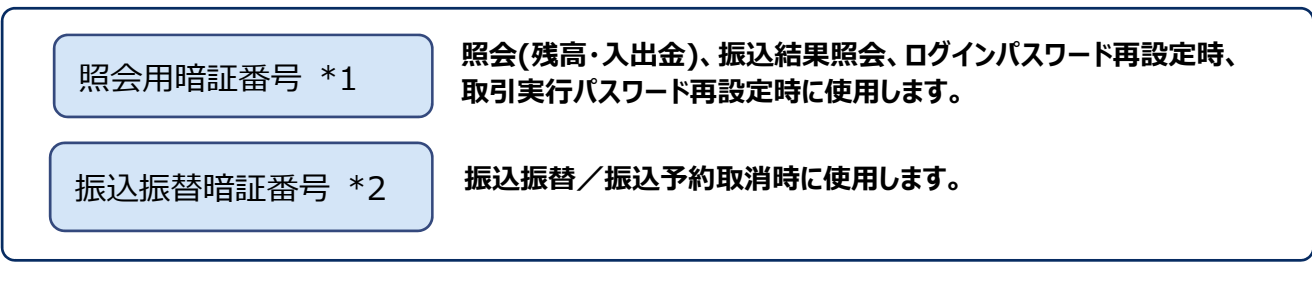

※ 旧みずほコーポレート銀行の口座をご利用のお客さまは、申込書でお届けいただいた\*1「暗証番号」、\*2「資金移動暗証番号」です。

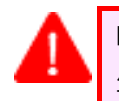

暗証番号は、ご本人を確認させていただくために重要なものです。 生年月日など、容易に他人に知られないような番号でお申し込みください。また、厳重に管理してください。

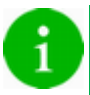

パスワードや暗証番号を失念したり、誤入力等によりサービスが停止する場合があります。 そのときの対応方法は、「各種メンテナンス編」をご参照ください。

## 4. ご利用環境について

NTT ドコモ、KDDI (au)、ソフトバンクより発売されている、OS・ブラウザが搭載されたタブレット端末でのみ ご利用いただけます。

※ 最新のご利用環境につきましては、当行ホームページ(みずほビジネス WEB 商品ページ)をご確認ください。 https://www.mizuhobank.co.jp/corporate/ebservice/account/b\_web/index.html#environment\_tab

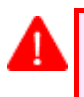

タブレットで利用するには、パソコンからみずほビジネスWEBにログインし、ユーザにタブレットの利用権限を付与 する必要があります。

## 5. タブレット利用時の留意事項

- ブラウザのバージョン等により、一部画面にて文字が拡大・縮小されて表示される場合や、表のレイアウトが パソコンと異なって表示される場合がございます。
- みずほビジネスWEBでは、30分以内に次の画面へ進まないと、タイムアウトします。 タイムアウトとなった場合、前画面まで操作していた内容は保存されませんので、ご留意ください。

# II. タブレットでの操作について

| 1. | タブレットでのご利用の流れ ・・・・・2                          |
|----|-----------------------------------------------|
| 2. | タブレットでの利用権限の設定・・・・・・・・・・・・・・・・・・・・・・・・・・・・・・3 |
| 3. | ワンタイムパスワードの利用開始設定8                            |
|    | ① ワンタイムパスワード利用開始登録1人目8                        |
|    | ② ワンタイムパスワード利用開始登録 2 人目以降                     |
| 4. | ログイン・ログアウト方法・・・・・・・・・・・・・・・・・・13              |
|    | ① ログイン方法                                      |
|    | ② ログアウト方法                                     |
| 5. | ホーム画面について                                     |
| 6. | Q&A16                                         |

Ⅱ タブレットでの操作について

## 1. タブレットでのご利用の流れ

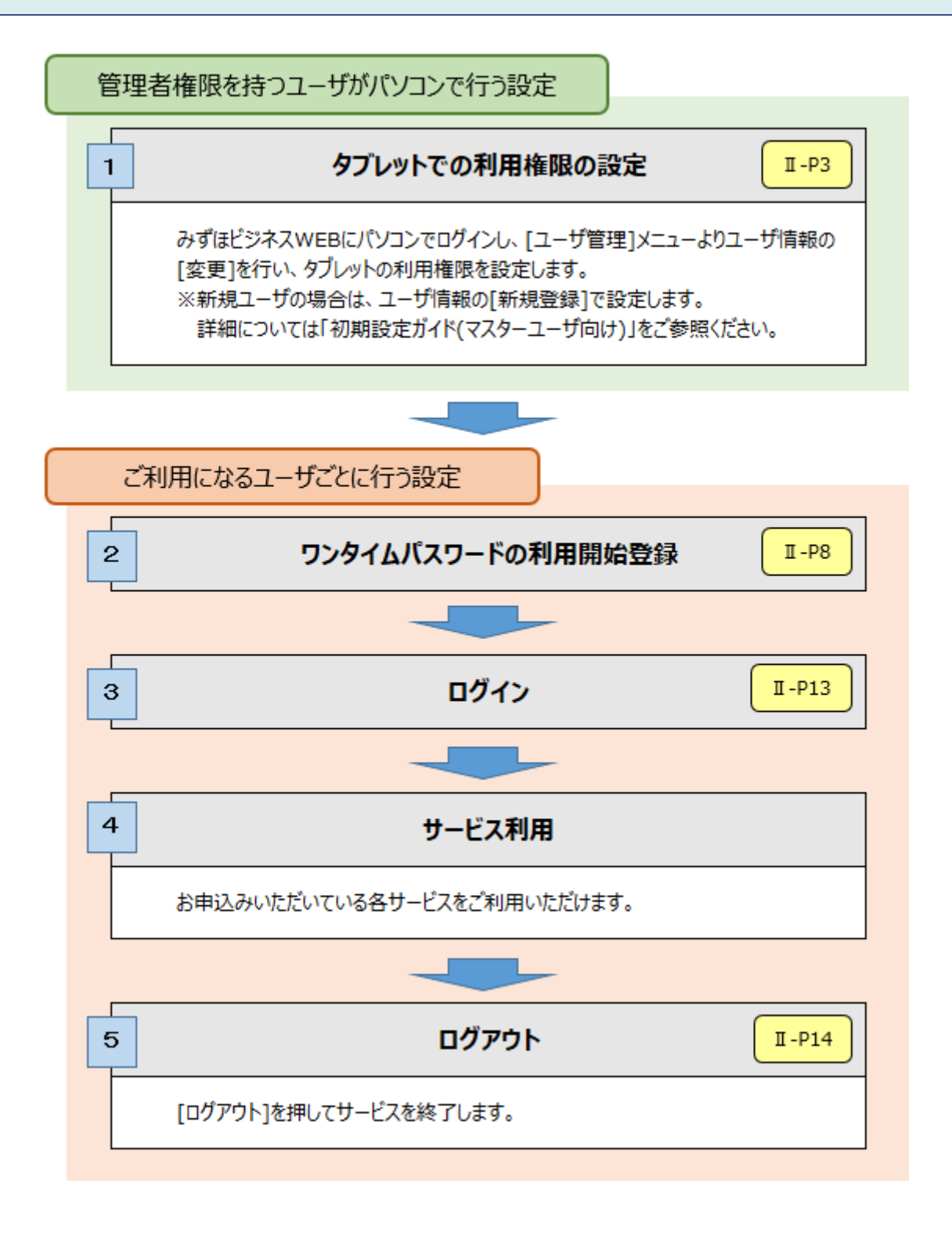

Ⅱ タブレットでの操作について

## 2. タブレットでの利用権限の設定

タブレットを利用するためには、パソコンでユーザ毎にタブレット端末の利用権限の設定が必要となります。

▲ ユーザ情報の変更は、マスターユーザ・管理者ユーザのみ可能となります。

| ホーム画面                                                                                                    |                                                                                               | 110P001 ~6.7 🕥 |                                   |
|----------------------------------------------------------------------------------------------------|-----------------------------------------------------------------------------------------------|----------------|-----------------------------------|
| ログイン構築<br>10月13日-ジ<br>11日日本の1日、長子田<br>10日日本の1日<br>11日日本の1日<br>11日日本の11日<br>11日日本の11日<br>11日日本<br>11日日<br>11日日<br>11日日<br>11日日<br>11日日<br>11日日<br>11日日<br>11日<br>11日<br>11日 | 270362<br>3021400/121830482785448<br>3020412/01483048<br>3020412/01483048<br>2020412/01483048 |                | 1. パソコンでログインし、[ユーザ管理]をクリックし<br>す。 |
| ATUBRID-SOUNDU<br>ATUBRID-SOUNDU                                                                                                    |                                                                                               | +              |                                   |

| みずほ<br>とジスXWEB 残高照会<br>ホーム         入出金<br>明細照会         明細照合<br>新定         部品の<br>新し         給与・損与<br>新し         第二         地方説納付         承認         契約管理<br>二・ブ買訂         ユーブ買訂<br>脱合         福介<br>サービン         でんさい<br>不少ト<br>サービージ | ] |
|----------------------------------------------------------------------------------------------------|---|
| ユーザ管理 業務選択 BSSK001                                                                                                    |   |
| ユーザ管理 ユーザ情報の局金などを行うことができます。 カメラ付きハードトークン間途申し込み 新 「追加発行」「紛失・破損による再発行」「初帰化」「一時得止」「一時得止解除」「解 新」「利用再開」の手続きを行うことができます。                                                                                                    |   |
| Copyright © Mizuho Bank, Ltd. All Rights Reserved.                                                                                                    | _ |

|               |          |                              |                                |                    |                  |               | DRJRUUI       | . 002 (    |    |     |
|---------------|----------|------------------------------|--------------------------------|--------------------|------------------|---------------|---------------|------------|----|-----|
| ご自身のユーザ情報の管理  |          |                              |                                |                    |                  |               |               |            | 2  | r – |
| パスワード変更       | >        | ご自身のログ・<br>取引実行バスの           | インパスワード、取<br>フードをお忘れの方         | 引実行バスワ・<br>は、こちらか  | ードを変更し<br>ら取引実行バ | ます。<br>スワードの科 | 再設定が可能        | Eです。       | 3. | [7. |
| ユーザ情報の管理      |          |                              |                                |                    |                  |               |               |            |    |     |
| ユーザ情報の管理      | >        | ユーザの新規3<br>更、コピーを3           | 登録や削除、登録さ<br>実施します。            | れているユー             | ザ情報(基本           | 情報・利用         | <b>崔限)の</b> 照 | <b>会、変</b> |    |     |
| ユーザのサービス状態の管  | 理 [ロック/ロ | ]ック解除]                       |                                |                    |                  |               |               |            |    |     |
| ユーザ停止・解除      | >        | ユーザのサート                      | ビス利用停止状態へ                      | の変更や、利用            | 用停止状態の           | 曜馀を実施(        | します。          |            |    |     |
| 電子証明書失効       |          |                              |                                |                    |                  |               |               |            |    |     |
| 証明書失効         | >        | ユーザの電子                       | 正明書を失効します                      |                    |                  |               |               |            |    |     |
| ワンタイムパスワード (カ | メラ付きハー   | ・<br>トークン) の                 | D管理                            |                    |                  |               |               |            |    |     |
| ワンタイムパスワードのロッ | ク解除 >    | ワンタイムバ                       | スワードのロックを                      | 解除できます。            |                  |               |               |            |    |     |
| ワンタイムパスワードの登録 | 解除 >     | 指定したユー<br>ワンタイム/じ<br>用できなくなり | ブのワンタイムバス<br>スワードの利用を解<br>ります。 | ワード利用をf<br>除すると、対f | 解除できます<br>象のユーザは | ,<br>Dンタイム)   | (スワード)        | き証を利       |    |     |
| ワンタイムパスワードのトー | クン初期化 >  | ワンタイム/C<br>トークン初期(           | スワード認証のトー<br>とを行うと、同じト         | クン初期化が<br>ークンを使用   | できます。<br>しているユー  | ザは、改めて        | てワンタイム        | いなり        |    |     |

3. [ユーザ情報の管理]をクリックします。

| 登録                                                                          |                                                                           |                                           |         | <b>4</b> . | 変更するユーザを選択します。 |
|-----------------------------------------------------------------------------|---------------------------------------------------------------------------|-------------------------------------------|---------|------------|----------------|
| ユーザ情報の新規登録を行う場<br>/ 新規登録<br>変更・削除・コピー登録<br>ユーザ情報の削除を行う場合は<br>ユーザ情報の変更を行う場合。 | 合は、「新提登録」ボタンを押してくたさい。<br>対象のユーザを選択の上、「削除」ボタンを<br>、対象のユーザを選択の上、「削除」ボタンを    | 押してください。<br>押してください。                      |         |            |                |
| ユーザ博報の組会を行う場けは<br>他のユーザと同じ内容ですーザ<br>ユーザー覧<br>並び順: ログインID ▼ 月                | 、対象のユーザを選択の上、「短会」ボタンを<br>資報の新規登録を行う場合は、コピー元ユーザ<br>項 ▼ (再表示)<br><u>各5件</u> | 押してください。<br>を選択の上、「コピー」ボタンを押してく;          | ಕೆಕೆಗಿ. | • 5.       | [変更]をクリックします。  |
| 選択 ログインID                                                                   | ユーザ名                                                                      | ユーザ区分                                     | サービス状態  |            |                |
| hanakodt001                                                                 | みずほ 花子                                                                    | 管理者ユーザ                                    | 利用可能    |            |                |
| ichirodt001                                                                 | みずほ 一朗                                                                    | 一般ユーザ                                     | 利用可能    |            |                |
| jirodt001                                                                   | みずほ 二郎                                                                    | 管理者ユーザ                                    | 利用可能    |            |                |
| sachikodt001                                                                | みずほ 幸子                                                                    | 管理者ユーザ                                    | 利用可能    |            |                |
| -                                                                           | みずほ 太郎                                                                    | マスターユーザ                                   | 利用可能    |            |                |
| tarodt001                                                                   | ⇒ 別除 / 亦雨                                                                 | して、「「「「」」の「「」」の「「」」の「「」」の「「」」の「「」」の「「」」の「 | / al-   |            |                |
| ( 良る                                                                        |                                                                           |                                           |         |            |                |

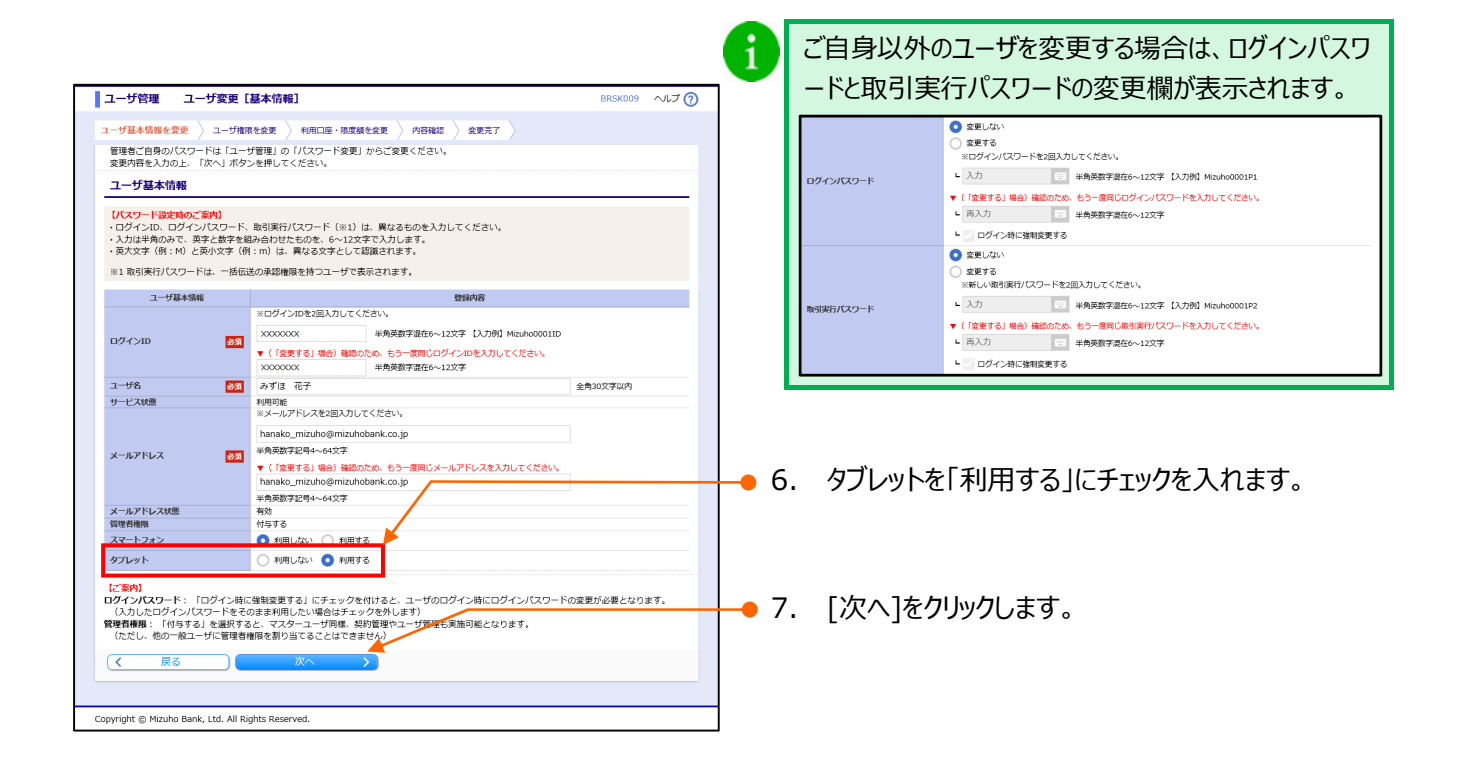

| 少福林県安全       14-少福林県安全       14月1日       14月1日                                                                                                    | ユーザ管理 ユーザ変更                                         | <b>更[権限]</b> BRSK010 ヘルプ ⑦                                                                                                    |               |                           |
|----------------------------------------------------------------------------------------------------|-----------------------------------------------------|----------------------------------------------------------------------------------------------------|---------------|---------------------------|
| 第29/162.3/02_102/if2/24/04       (20/172/164/04)         (21) 27 - 17 3 7 CE       1864/882/04 20/0891(5/881)       1889/88         12) 27 - 17 3 7 CE       1864/882/04 20/0891(5/881)       1889/88         1888/04       1864       1889/88         1888/04       1864       1889/88         1888/04       1864       1889/88         1888/04       1864       1889/88         1888/04       1864       1889/88         1888/04       1864       1889/88         1888/04       1864       1889/88         1888/04       1864       1889/88         1888/04       1864       1889/88         1888/04       1889/88       189/88         1888/04       1889/168       1889/88         1888/04       1889/168       1889/88         1888/04       1889/168       1889/88         1888/04       1889/168       1889/168         1888/04       1889/168       1889/168         1888/04       1889/168       1889/168         1888/04       1889/168       1889/168         1888/04       1889/168       1889/168         189/168       1689/168       1689/168         189/168       16                                                                                                    | ユーザ基本情報を変更 🔪 ユーザ                                    | 権限を変更 🖉 利用口座・限度額を変更 🖉 内容確認 🍃 変更完了 🍃                                                                                                    |               |                           |
| サービス利用権限         第1886名       第1886名         第1886名       第186         第1886名       第186         第1886名       第186         第1886名       第186         第1886名       第186         第1886名       第186         第1886名       第186         第1886名       第186         第1886名       第186         第1888名       第188         第1888名       第188         第1888名       第188         第1888名       第188         第1888名       第188         第1888名       第188         第1888名       第1888         第1888名       第1888                                                                                                    | 変更内容を入力の上、「次へ」7<br>(注1)タブレット端末では、<br>(注2)スマートフォンでは、 | ボタンを押してください。<br>「てんさいネットサービス」をご利用いただけません。<br>「総合気払えどの取り依頼」「契約管理」「ユーザー管理」「操作履歴報会」をご利用いただけません。                                                                                      |               |                           |
| 期間総合     1000000000000000000000000000000000000                                                                                                    | サービス利用権限                                            |                                                                                                    |               |                           |
| KXIXA       「 単 印         Atl:dammarka       「 単 印         KXIXA       「 単 印         KXIXA       「 単 印         KXIXA       「 単 印         KXIXA       「 単 印         KXIXA       「 単 日         KXIXA       「 単 日         KXIXA       「 単 日         KXIXA       「 単 日         KXIXA       「 単 日         KXIXA       ① 日         KXIXA       ① 日         KXIXA       ① 日         KXIXA       ① 日         KXIXA       ① 日         KXIXA       ① 日         KXIXA       ① 日         KXIXA       ① 日         KXIXA       ② 日         KXIXA       ② 日         KXIXA       ② 日         KXIXA       ② 日         KXIXA       ③ 日         KXIXA       ③ 日         KXIXA       ③ 日         KXIXA       ③ 日         KXIXA       ③ 日         KXIXA       ④ 日         KXIXA       ④ 日         KXIXA       ④ 日         KXIXA       ● 日         KXIXA       ● 日         KXIXA       ● 日 <th>明親服会</th> <th>登録内容</th> <th></th> <th></th>                                                                                                    | 明親服会                                                | 登録内容                                                                                                    |               |                           |
| Xutawamaka     ○ Be       Xutawamaka     ○ Be       Instantia     (Fritikemacz)       Instantia     C Bel       Instantia     C Bel       Instantia                                                                                                    | 残高照会                                                | ✓ 照会                                                                                                    | 0             | 「承認」燜から承認するサービフにチャックを入わま  |
| WHINKIG       ① 日本日本       ② 日本         PARATIRA       ② 日本       ① 日本       ① 日本                                                                                                    | 入出金明網照会                                             | ✓ 照金                                                                                                    | 0.            | 「小誌」「懶力の小誌9つリーレスにナエックを入れる |
| PackBit         C SBR C SMR         PBM/RE           V SMR (WHEREIN C)         (SBR UNL) (SC UNL) (SC UNL) (SC UNL) (SBR UNL) (SBR | 明親照会(日付範囲指定)                                        |                                                                                                    |               | -                         |
| BULSBARK              Ø SMR (WellBarDim)                                                                                                    | 資金移動                                                | 全選択全解除 登録内容                                                                                                    |               | 9.                        |
| 総合報込     ② 依頼     ② 依頼     ② 依頼     ② 依頼     ③ 依見       総合・算5万歳込     ③ 依頼     ② 依頼     ③ 依頼     ③ 依頼     ② 依頼     ③ 金町引用会       地方総納付     ④ 依頼     ② 依頼     ④ 納付先電理     ④ 金町引用会                                                                                                    | 振込服件                                                | 父 教授 (準約登録(日座) (2) 当日扱いを認める) (お知引法にお届けいたいた(単約登録) 先のみ振込できます)     父 教練(1年)・「登録日屋)(2) 当日扱いを認める) (おうほどジネスWEI(2登録された仇のみ振込できます)     父 教法に報道     父 教法に報道     父 教法に報道     〈 全般引換(角)     〉 |               |                           |
| 納与·賈芬爾込     ② Ø構     ② Ø構     ② Ø構     ② Ø構     ③ 意思考如       地方和納付     ② Ø構     ② 的时先電理     ③ 金剛引用会                                                                                                    | 総合振込                                                | ✓ 依頼 (ファイル受付) ✓ 振込先管理 ✓ 全取引照会                                                                                                    |               |                           |
|                                                                                                    | 給与・賞与振込                                             | ✓ 依頼 (ファイル受付) ✓ 振込先輩理 ✓ 全取引照会                                                                                                    |               |                           |
|                                                                                                    | 地方税納付                                               | ✓ 依頼 ✓ 依頼 ✓ 納付先管理 ✓ 全取 服会                                                                                                    |               |                           |
| 振込器は:<br>「当日BRN-で総める」の設定は専定指定(当日)のお申込みがある日屋のみ有効です。                                                                                                    | 振込振替:<br>「当日扱いを認める」の設定(                             | は都度指定(当日)のお申込みがある口座のみ有効です。                                                                                                    |               |                           |
| <b>光</b> 运 登班內容                                                                                                    | 承認                                                  | 登録内容                                                                                                    |               |                           |
| #22 ■#2.#8 Ø Heb#A Ø He5 · 賞与苏朗州                                                                                                    | 承認                                                  | □ 振込振器 ✔ 総合振込 ✔ 給与・賞与振込 ✔ 地方機納付                                                                                                    |               |                           |
| 197         199/18                                                                                                    | 管理                                                  | 登损内容                                                                                                    |               |                           |
| R作販売約会 ジ/全販売時合                                                                                                    | 操作履歴服会                                              | ✓ 全機関係会                                                                                                    |               |                           |
|                                                                                                    |                                                     |                                                                                                    |               |                           |
|                                                                                                    | サービス連携                                              |                                                                                                    | <b>+</b> ● 9. | 次へ をクリックします。              |
| CALCHARY (197-CA)     國語 (199-104-0-10-10-0-10-0-0-0-1-0-1-0-0-1-0-0-0-0                                                                                                    | でんさいホットリーとス<br>明細照会(日付範囲指定)[お印                      | ● 運動<br>申し込みのあお客さまのみ設定機が表示されます」<br>(ログ範囲振行) かお用いいたやいた今にほか時間が留つできます。                                                                                                    |               |                           |
|                                                                                                    |                                                     |                                                                                                    |               |                           |
| ヘベージの先題へ                                                                                                    |                                                     | へべージの先願へ                                                                                                    |               |                           |
| Copyright @ Mizuho Bank, Ltd. All Rights Reserved.                                                                                                    | Copyright © Mizuho Bank, Ltd. A                     | II Rights Reserved.                                                                                                    | 7             |                           |

| ユーザ管理 ユーザ変更[口座                                                                  | 1                                        |             | BRSK011 ヘルプ 🤇                |                                |
|---------------------------------------------------------------------------------|------------------------------------------|-------------|------------------------------|--------------------------------|
| ユーザ基本情報を変更 ユーザ権限を変更                                                             | ◇ 利用口座・限度額を変更 ◇ 内容確                      | 22 🔪 索更完了 🔪 |                              |                                |
| 変更内容を入力の上、「変更」ボタンを押                                                             | してください。                                  |             |                              | ━━━ 10. 必要に心し( ユーサー回ヨにり限度額」を設え |
| 利用可能口座                                                                          |                                          |             |                              |                                |
| 並び頃: 文店名 マ 昇順 マ 西                                                               | 表示                                       |             |                              | します。                           |
| ✓ 選択                                                                            | 支店名                                      | 科目          | 口座拼号 操作                      |                                |
| 東京激業部 (001)                                                                     |                                          | 普通          | XXXXXXXX 詳細▼                 |                                |
| RB 167.98                                                                       |                                          |             |                              |                                |
| Pixise BR                                                                       |                                          | 7-          | -ザー同当たり屠摩麵(円)                |                                |
| 業務                                                                              | 設定可能與度額(円)                               |             | <u>گ</u>                     |                                |
| 総合振込                                                                            | 100,000,000,00                           | 0           | 100,000,000,000              |                                |
| 給与振込                                                                            | 10,000,000,00                            | 0           | 10,000,000,000               |                                |
| 賞与癜込                                                                            | 10,000,000,00                            | 0           | 10,000,000,000               |                                |
| 地方税納付                                                                           | 10,000,000,00                            | 0           | 10,000,000,000               |                                |
| 環境第<br>あらかじめ申込書でお届けいただいた振<br>く 戻る<br>Copyright © Mizuho Bank, Ltd. All Rights R | 32現産額の範囲内にて、必ず取扱環度額を考<br>変史<br>Reserved. | 半角で入力してください | 。(「カンマ(, )」入力不要)<br>ヘベージの先録へ |                                |
|                                                                                 |                                          |             |                              | ──● 11. 「変更]をクリックします。          |

|    |                                                                                        |                                                                                                    | ٦                 |                           |
|----|----------------------------------------------------------------------------------------|----------------------------------------------------------------------------------------------------|-------------------|---------------------------|
|    |                                                                                        | DRAU12 VUD (                                                                                       |                   |                           |
|    | Lーザ基本情報を変更 2 ユーザ<br>い下の内容でコーザ情報を発想                                                     | 植根を全更 > 利用口座・限度額を全更 > 内容確認 > 空更充了 >                                                                |                   |                           |
|    | は下の内容でユージ情報を受診<br>内容を確認の上、「実行」ボタ<br>画面に表示される二次元コード<br>ハードトークンの液晶に表示さ<br>数字8桁のワンタイムパスワー | します。<br>シネ州してください。<br>をハードトークシの力メラで読み取ってください。<br>れた旅野する情報を知らうえ、Eしければ、<br>やき「ワンタイムノスワード」欄に入力してください。 | <b>1</b> 2.       | 変更内容を確認します。               |
|    | 変更する内容は <mark>太子</mark> で表示され<br>コーザ基本情報                                               |                                                                                                    | 1                 |                           |
|    | ユーザ基本情報                                                                                | 登録内容                                                                                               |                   |                           |
|    | ログインID<br>ユーザ名                                                                         | XXXXXXX<br>2411 - 727                                                                              |                   |                           |
|    | サービス状態                                                                                 | NH可能<br>NH可能                                                                                       |                   |                           |
|    | 管理者権限                                                                                  | nanako_mizunogimizunooank.co.jp<br>付与する                                                            |                   |                           |
|    | タブレット                                                                                  | NIII 13                                                                                            |                   |                           |
| •  | サービス利用権限                                                                               |                                                                                                    |                   |                           |
|    | 明纖强会                                                                                   | 型銀内容                                                                                               |                   |                           |
|    | 残高服会<br>入出金明親服会                                                                        | C照会<br>C照会                                                                                         |                   |                           |
|    | 明纖服会(日付範囲指定)                                                                           | Citté                                                                                              |                   |                           |
|    | 資金移動                                                                                   | 登制内容                                                                                               |                   |                           |
|    |                                                                                        | ○依頼(事前整録口座) [お取引店にお届けいただいた「事前整査」先のみ扱いできます]<br>○依頼(コーザ巻録口座) (○当日吸いを認める) [みずほどらネスwFBに巻録された先のみ扱いできます] |                   |                           |
|    | 振込振替                                                                                   | 〇依頼(新規口座指定) (〇当日初いを認める) [任意の金融機関・支店・口座にするできます]                                                     | 13.               | ユーサ登録確認」画面上の二次元コードを       |
|    |                                                                                        |                                                                                                    |                   |                           |
|    | 総合振込                                                                                   | ○全取引除金 (○全取引取(病)<br>○体験 ○振込先管理 ○全取引照会                                                              |                   | カメフ付きハードトークンで読み取ります。      |
|    | 給与・賞与振込                                                                                | ○依頼 ○源込先管理 ○全取引照会                                                                                  |                   |                           |
|    | 承認<br>承認                                                                               |                                                                                                    |                   | いての情報がカメラはキリードトークンに実テキカ   |
|    |                                                                                        | enter enter                                                                                        |                   | 以下の時報がガメノリられ、「「」、ノノに扱いてれ  |
|    | 操作题思照会                                                                                 |                                                                                                    |                   | ます。                       |
|    | サービス連携                                                                                 | 費得內容                                                                                               |                   |                           |
|    | でんさいネットサービス                                                                            | ○連携 [連携先でも利用設定が必要となり3 す]                                                                           |                   | ①ログイン ID                  |
|    | 利用可能口座                                                                                 |                                                                                                    |                   |                           |
|    | 秋況<br>○ 構造を専口学校 (261)                                                                  |                                                                                                    |                   | (2)ユーサ区分                  |
|    |                                                                                        |                                                                                                    |                   |                           |
|    | P(K)近後4                                                                                | ユーザー田当たり風信頼(円)                                                                                     |                   |                           |
|    | 振込振替合計                                                                                 | 99,990,000                                                                                         |                   |                           |
|    | 移告 銀込<br>給与 銀込                                                                         | 999,999,990,990                                                                                    |                   |                           |
|    | 員马跑込                                                                                   | 999/999/999/999                                                                                    | . 14              | 「っ」ぜ突得なまれ、あったもうに仕まれ、いして   |
|    |                                                                                        | - 100-44.090-40.1                                                                                  | 14.               | 「ユーリ豆球唯誌」画面とカメノ付きハートトーク   |
|    |                                                                                        | E262383                                                                                            |                   | こに実テさわた情報に相違がたいことを確認しま    |
|    | ワンタイムバスワード                                                                             |                                                                                                    |                   | ノにないてれた時期に伯達がないことで唯一心しる   |
|    |                                                                                        |                                                                                                    | J                 | ਰ                         |
|    |                                                                                        |                                                                                                    |                   | 9 0                       |
|    |                                                                                        |                                                                                                    |                   |                           |
|    | (く 戻る                                                                                  | <b>美行 入</b>                                                                                        |                   |                           |
|    |                                                                                        | ログインID mtaro001                                                                                    |                   |                           |
| Co | pyright © Mizuho Bank, Ltd.                                                            | All Rights Reserved.                                                                               | -                 |                           |
|    |                                                                                        | マスターユーザ                                                                                            | <sup>-</sup> 915. | カメラ付きハードトークンに表示されたワンタイムパ  |
|    |                                                                                        |                                                                                                    | <u> </u>          |                           |
|    |                                                                                        | Circl 12245670                                                                                     |                   | スワード(8桁)を入力します。           |
|    |                                                                                        | Sigin 12345678                                                                                     |                   |                           |
|    |                                                                                        |                                                                                                    |                   |                           |
|    |                                                                                        |                                                                                                    |                   | ■ 取51終」後は中央小タノを長押し(2 杉)して |
|    |                                                                                        |                                                                                                    |                   | 電源をお切りください。               |
|    |                                                                                        |                                                                                                    |                   |                           |
|    |                                                                                        |                                                                                                    |                   | ■ 続け (認証を行う場合は、石ホタン[New]を |
|    |                                                                                        |                                                                                                    |                   | 押してカメラを記動します              |
|    |                                                                                        |                                                                                                    |                   |                           |
|    |                                                                                        |                                                                                                    |                   |                           |
|    |                                                                                        |                                                                                                    |                   |                           |
|    |                                                                                        |                                                                                                    |                   |                           |
|    |                                                                                        |                                                                                                    | <b>—</b> 16.      | 「実行]をクリックします。             |
|    |                                                                                        |                                                                                                    | -                 |                           |

| Name         Name         <                                                                                                    |                                                                         | 文字サイズ 小 🕛 大 🔭 上山南田                                               | a<br>ログアウト                            |       |
|----------------------------------------------------------------------------------------------------|-------------------------------------------------------------------------|------------------------------------------------------------------|---------------------------------------|-------|
| レーザない         コーザないない         BISS013         ヘレ           ・サインスはおきをなまし、         ・サインスはおきをなまし、         ・サインスはおきをなました。         ・サインスはおきをなました。         ・サインスはおきをなました。         ・サインスはおきをなました。         ・サインスはおきをなました。         ・サインスはおきをなました。         ・サインスはおきをなました。         ・サインスはおきをなました。         ・サインスはおきをなました。         ・サインスはおきをなきした。         ・サインスはおきをなきした。         ・サインスはおきかんの         ・サインスはおきかんの         ・サインスはいんの         ・サインスはいんの         ・サインスはいんの         ・サインスはいんの         ・サインスはいんの         ・サインスはいんの         ・サインスはいんの         ・サインスしまいんの         ・サインスしまいんの         ・サインスしまいんの         ・サインスしまいんの         ・サインスしんの         ・サインスしんの         ・サインスしんの         ・サインスしんの         ・サインスしんの         ・サインスしんの         ・サインスしんの         ・サインスしんの         ・サインスしんの         ・サインスしんの         ・サインスしんの         ・サインスしんの         ・サインスしんの                                                                                                    | Fずは<br>ネスWEB 残高照会 八<br>Nーム                                              | 出金<br>月付税回<br>新会<br>指金<br>第2                                     |                                       |       |
| サービストは「時間を登録しました。         1000126 - 20,558 年間、2000000         7058 年間、2000000000000000000000000000000000000                                                                                                    | レーザ管理 ユー                                                                | ザ登録結果 B                                                          | RSK013 ヘルプ                            |       |
|                                                                                                    |                                                                         |                                                                  |                                       |       |
| p                                                                                                    |                                                                         |                                                                  |                                       |       |
| 2                                                                                                    | サービス利用権限につい                                                             | ては対象のユーザが次回サービス利用時に有効になります。                                      |                                       |       |
| Statistical                                                                                                    | 変更した内容は太子で表                                                             | 示されています。                                                         |                                       |       |
| Image: Part of the set of the set of                                                                                                    | ユーザ基本情報                                                                 |                                                                  |                                       |       |
| DI2 <sup>1</sup> 2 <sup>1</sup> 3 <sup>1</sup> 3 <sup>1</sup> 3 <sup>1</sup> 3 <sup>1</sup> 3 <sup>1</sup> 3 <sup>1</sup> 3 <sup>1</sup> 3 <sup>1</sup> 3 <sup>1</sup> 3                                                                                                    | ユーザ基本情報                                                                 | 登録内容                                                             |                                       |       |
| 1-172         AP3 = Cr.4           2-172         AP3 = Cr.4           X = U2 FUX X         Texalog minihologinizoberk.co.jp           X = U2 FUX X         Texalog minihologinizoberk.co.jp           X = U2 FUX X         Texalog minihologinizoberk.co.jp           X = U2 FUX X         Texalog minihologinizoberk.co.jp           X = U2 FUX X         Texalog minihologinizoberk.co.jp           X = U2 FUX X         Texalog minihologinizoberk.co.jp           X = U2 FUX X         Texalog minihologinizoberk.co.jp           Y = U2 FUX X         Texalog minihologinizoberk.co.jp           X = U2 FUX X         Texalog minihologinizoberk.co.jp           Y = U2 FUX X         Texalog minihologinizoberk.co.jp           X = U2 FUX X         Texalog minihologinizoberk.co.jp           X = U2 FUX X         Texalog minihologinizoberk.co.jp           X = U2 FUX X         Texalog minihologinizoberk.co.jp           X = U2 FUX X         Texalog minihologinizoberk.co.jp           X = U2 FUX X         Cetta (FUX FUX X)           X = U2 FUX X         Texalog Minihologinizoberk.co.jp           X = U2 FUX X         Cetta (Geta (Geta (Geta (Geta (Geta (Geta (Geta (Geta (Geta (Geta (Geta (Geta (Geta (Geta (Geta (Geta (Geta (Geta (Geta (Geta (Geta (Geta (Geta (Geta (Geta (Geta (Geta (Geta (Geta (Geta (Geta (Geta (Geta (Geta (Geta (Geta (Geta (Geta (Geta (Geta (Geta (Geta (Geta (Geta (Geta (Geta (                                                                                                    | コグインID                                                                  | 2020202                                                          |                                       |       |
| Image: Second Second                                                                                                    | ユーザ名                                                                    | かすは 化子                                                           |                                       |       |
| Initial Part 2         Initial Part 2           1947 23         1947 23           272 2 X         NIRE 2           272 2 X         NIRE 2           1947 23         1947 23           272 2 X         NIRE 2           1947 23         1947 23           272 2 X         NIRE 2           1947 23         1947 23           1948 24         1947 23           1948 25         1947 24           1948 25         1947 25           1948 25         1947 25           1948 25         1947 25           1948 25         1947 25           1948 25         1947 25           1948 25         1947 25           1948 25         1947 25           1948 25         1947 25           1948 25         1947 25           1948 25         1947 25           1948 25         1948 25           1948 25         1948 25           1948 25         1948 25           1948 25         1948 25           1948 25         1948 25           1948 25         1948 25           1948 25         1948 25           1948 25         1948 25           1948 25 <td>メールアドレス</td> <td>hanako mizuho@mizuhobank.co.jp</td> <td></td>                                                                                                    | メールアドレス                                                                 | hanako mizuho@mizuhobank.co.jp                                   |                                       |       |
| Karl-Log Number         Nature           Synuth         Nature           Synuth         Nature           Synuth         Status           Synuth         Status           Synut         Status           Sta                                                                                                    | 管理者権限                                                                   | 付与する                                                             |                                       |       |
| 2702 V I         MIR 3           U U U U U U U U U U U U U U U U U U U                                                                                                    | スマートフォン                                                                 | 利用しない                                                            |                                       |       |
| CHAIR STATE         CEASING           NARASE         CHS           NARASE         CHS           CHS         CHS           CHS         CHS           CHS         CHS           CHS         CHS           CHS         CHS           CHS         CHS           CHS         CHS           CHS         CHS           SHS         CHS           SHS         CHS           SHS         CHS           SHS         CHS           SHS         CHS           SHS         CHS           SHS         CHS           SHS                                                                                                    | タブレット                                                                   | 利用する                                                             |                                       |       |
| Ye = C - Artirt Itan Article Article A                                                                                                    | ++,⊮ <b>7</b> ≇Imikee                                                   |                                                                  |                                       |       |
| Image: Image:                                                                                                    | ケーヒス利用権限                                                                |                                                                  |                                       |       |
| Katakia         ORE           Maine Lange (Inference)         ORE           Maine Lange (Inference)         ORE           Maine Lange (Inference)         ORE           Value (Inference)         ORE           Value (Inference)         ORE                                                                                                    | 明纖服会                                                                    | 登録内容                                                             |                                       |       |
| Number of the set of the set of                                                                                                    | 线高照会                                                                    | Offe                                                             |                                       |       |
| NAME (Intrinsmitted)         ORE2           NAME (Intrinsmitted)         ORE2           NAME (Intrinsmitted)         ORE2           ORM (INTRINSMITTE)         DEBRIX SUBSIDIE           ORM (INTRINSMITTE)         ORE3           ORM (INTRINSMITTE)         ORE3           ORE                                                                                                    | 入出金明細服会                                                                 | Offee                                                            |                                       |       |
| ・・・・・・・・・・・・・・・・・・・・・・・・・・・・・・・・・・・・                                                                                                    | 明親熊会(日何祀西浙定)                                                            | C/RE                                                             |                                       |       |
| ○(物)(単向)(前)(日)(○)(日秋、12(あ)ふ)(万)(万)(九)(九)(単前強日)(丸の)(和山(○)(古ます))<br>○(前)(二 - 「方理(12))(○)(日秋、12(あ)ふ)(万)(万)(万)(元)(元)(元)(元)(元)(元)(元)(元)(元)(元)(元)(元)(元)                                                                                                    | 資金移動                                                                    | 費與内容                                                             |                                       |       |
| NOME (RIL-)*1991/200 (0.818%-5280-20) (0.9713/2597.W.6.0100 (0.9713/2597.W.6.0100 (0.9713/2597.W.6.0000 (0.9713/2597.W.6.0000 (0.9713/2597.W.6.0000 (0.9713/2597.W.6.0000 (0.9713/2597.W.6.0000 (0.9713/2597.W.6.0000 (0.9713/2597.W.6.0000 (0.9713/2597.W.6.0000))           0 488 (0.9713/250 (0.9713/2597.W.6.0000 (0.9713/2597.W.6.00000)           0 488 (0.9713/250.W.6.0000 (0.9713/2597.W.6.00000)           0 488 (0.9819/82)           0 488 (0.9819/82)           0 488/487           0 488/487           0 488/487           0 488/487           0 488/487           0 488/487           0 488/487           0 488/487           0 488/487           0 488/487           0 488/487           0 488/487           0 488/487           0 488/487           0 488/487           0 488/487           0 488/487 <th c<="" td=""><td></td><td>○依頼(事前登録口座) 「お取引店にお届けいただいた「事前登録」先のお振び</td><td>できます」</td></th>                                                                                                    | <td></td> <td>○依頼(事前登録口座) 「お取引店にお届けいただいた「事前登録」先のお振び</td> <td>できます」</td> |                                                                  | ○依頼(事前登録口座) 「お取引店にお届けいただいた「事前登録」先のお振び | できます」 |
| State         Control (L=1) State         Control (L=1) State <thc< td=""><td></td><td></td><td>at1</td></thc<>                                                                                                    |                                                                         |                                                                  | at1                                   |       |
| Notes         Construction         Construction                                                                                                    |                                                                         |                                                                  | .91                                   |       |
| Image: Sec: Sec: Sec: Sec: Sec: Sec: Sec: Se                                                                                                    |                                                                         | CHOMM (MEMILIERE) (CEDBX/VERSOS) [TEROTHERMM, XH, HEICHER (St.)] |                                       |       |
| Samu         Castal man,<br>Castal man, Castal man,<br>Samu         Castal man,<br>Castal man, Samu,<br>Samu,<br>Samu |                                                                         | 〇眼込先管理                                                           |                                       |       |
| Statistical Control Control Co                                                                                                    |                                                                         | ○全取引照会 (○全取引取消)                                                  |                                       |       |
|                                                                                                    | 综合振込                                                                    | ○依頼 ○振込先管理 ○全取引照会                                                |                                       |       |
| K2         EBMV/A           K2         CBL3/88 CML5-RF3RL3           K2         CBL3/88 CML5-RF3RL3           K2         CBL3/88 CML5-RF3RL3           K2         CBL3/88 CML5-RF3RL3           K2         CBL3/88 CML5-RF3RL3           K3         CALCK-5/MIL2/21/21           K4         CBL3/87 CML5/MIL2/21/27           K4         CBL3/87 CML5/MIL2/21/27           K4         CBL3/87 CML5/MIL2/21/27           K4         CBL3/87 CML5/MIL2/21/27           K4         CBL3/87 CML5/MIL2/21/27           K4         CBL3/87 CML5/MIL2/21/27           K4         CBL3/87 CML5/MIL2/21/27           K4         CBL3/87 CML5/MIL2/21/27           K4         CBL3/87 CML5/MIL2/21/27           K4         CBL3/87 CML5/MIL2/21/27           K4         CBL3/87 CML5/MIL2/21/27           K5         SARCS           K5         SARCS           K5         SARCS           K5         SARCS           K5         SARCS           K5         SARCS           K5         SARCS           K5         SARCS           K5         SARCS           K5         SARCS           K5 </td <td>給与・賞与振込</td> <td>○依頼 ○振込先管理 ○全取引開会</td> <td></td>                                                                                                    | 給与・賞与振込                                                                 | ○依頼 ○振込先管理 ○全取引開会                                                |                                       |       |
| R型 0 m3/m 0 m3/m 0 m                                                                                                    | 調切                                                                      | madow                                                            |                                       |       |
| State         Outcome         Outcome <t< td=""><td>7540<br/>RLR</td><td>(場)()()()()()()()()()()()()()()()()()()</td><td></td></t<>                                                                                                    | 7540<br>RLR                                                             | (場)()()()()()()()()()()()()()()()()()()                          |                                       |       |
| ¥         Селена           y                                                                                                    |                                                                         |                                                                  |                                       |       |
|                                                                                                    | 管理                                                                      | 登録内容                                                             |                                       |       |
| サービス組織         登録料面           どんさビキットサービス         ○ 通常         「運搬売でら利用に支払少度となります」           日間         1000000000000000000000000000000000000                                                                                                    | 操作履歴服会                                                                  | 〇全層歴程会                                                           |                                       |       |
| サービス (3)         日日日日日日日日日日日日日日日日日日日日日日日日日日日日日日日日日日日日                                                                                                    | 11 1 1 1 1 1 1 1 1 1 1 1 1 1 1 1 1 1 1                                  |                                                                  |                                       |       |
| CALCULY 91 19 12 12 12 12 12 12 12 12 12 12 12 12 12                                                                                                    | サービス連携                                                                  | 登錄內容                                                             |                                       |       |
| 利用可能口度<br>乾2 支2次名 名目 口座第分<br>液目立支2 (351) ● 第通 20000<br>次日 2 2 2 2 2 2 2 2 2 2 2 2 2 2 2 2 2 2 2                                                                                                    | でんさいネットサービス                                                             | ○連携 [連携先でも利用設定が必要となります]                                          |                                       |       |
| 技校         支広古         4日         口座面号           ●         特応考定文法 (351)         管通         大00000           周辺<br>周辺<br>周辺                                                                                                    | 利用可能口座                                                                  |                                                                  |                                       |       |
| 支援         大工         内工         内                                                                                                    | 1192                                                                    | 支 <b>た</b> 名 約日 ロ                                                | <b>応器</b> 号                           |       |
| Racân     San     San                                                                                                    | <ul> <li>(2) 数据数据目数型 (2)</li> </ul>                                     | 61) #13                                                          | ~~~~                                  |       |
| 現在額<br>業務 ユーザー目先り規定額(円)<br>BQL版料 合計 99,990,0<br>約5%31、 99,999,999,999,999,999,999,999,999,999                                                                                                    |                                                                         | 51/ 518                                                          |                                       |       |
| 実際         ユーザー目気と見構成第(円)           部込品時         合計         99,995,00           金和込         99,995,999,99           林子和込         99,995,999,99                                                                                                    | 限度額                                                                     |                                                                  |                                       |       |
| 80.55위 습남 99.090.0<br>유럽 80.3 99.099.0<br>위 98.0 99.00 99.099.0 99.0 99.0 99.0 99.0                                                                                                    | 華政                                                                      | ユーザー回当たり用度類(円)                                                   |                                       |       |
| 総合額込<br>総合額込<br>99,099,099,999,999,999,999,999,999,999,                                                                                                    | 服込紙替 合計                                                                 |                                                                  | 99,990.000                            |       |
| N5802 999,999,99                                                                                                    | 绿合振込                                                                    |                                                                  | 99,999,999,999                        |       |
| All for some a                                                                                                    | 給与振込                                                                    |                                                                  | 999,999,999,999                       |       |
| 999,999,999,9                                                                                                    | 買与搬込                                                                    |                                                                  | 999,999,999,999                       |       |
|                                                                                                    |                                                                         |                                                                  |                                       |       |
| く ユーザー現へ しくユーザ管理メニューへ し                                                                                                    | 7 7 HP HP ^_                                                            | く ユーザ管理メニューヘ                                                     |                                       |       |

17. ユーザ登録結果画面が表示されます。

## 3. ワンタイムパスワードの利用開始設定

タブレットからワンタイムパスワード(カメラ付きハードトークン)の利用開始登録の操作方法について説明します。

### ① ワンタイムパスワード利用開始登録1人目

| ワンタイムパスワード利用開始置                                                                                                    | 録(認証1/2)                                                                                       |                                                                                                    | BLGI022 | ヘルプ 🕜 |
|----------------------------------------------------------------------------------------------------|------------------------------------------------------------------------------------------------|----------------------------------------------------------------------------------------------------|---------|-------|
| ワンタイムパスワードを利用するため、ノ<br>ハードトークンは銀行での登録完了から。<br>お手元に届くまでは画面下部にある「利F<br>なお、「利用開始登録を後で行う」から2                                                                                                    | 、ードトークン(カメラ付き)の利<br>逓陽程度で送付いたします。<br>開始登録を後で行う」ボタンを押<br>む場合は、ワンタイムパスワード                        | 用開始登録を行います。<br>してください。<br>認証が必要なサービーが制限されます。                                                                                                    |         |       |
| 利用開始登録<br>( <mark>手順1)</mark> 二次元コード(ワン:                                                                                                    | マイムバスワード)の送付                                                                                   |                                                                                                    |         |       |
| ワンタイムパスワードの利用開始登録を行<br>みずIE銀行から、表示のメールアドレス3<br>送信先メールアドレスが受信できるアドビ<br>お手元に、使用するハードトークン(カメ)<br>送信先メールアドレス har                                                                                                    | います。<br>に認証用の二次元コード(画像)を<br>マであることを確認してください<br>ラ付ま)を用意し、「メール送信め<br>sko_mizuho@mizuhobank.co.jp | 添付ったメールを送信しますので<br>ボタンを押してください。                                                                                                    |         | _     |
| 🛛 メール送信依頼                                                                                                    |                                                                                                |                                                                                                    |         |       |
| (手順2)ワンタイムパスワー                                                                                                    | ◎認証1/2                                                                                         |                                                                                                    |         |       |
| 受信したメールの添付ファイルを開封し、                                                                                                    | 以下の手順で登録を開始してくだ                                                                                | さい。                                                                                                    |         |       |
| <ul> <li>ウンを何ち操作してい場合、一支制荷</li> <li>ビビディル5.76</li> <li>① 単一</li> <li>① 単一</li> <li>① 単一</li> <li>① 単一</li> <li>② 単一</li> <li>② 単一</li> <li>② 単一</li> <li>② 単一</li> <li>② 単一</li> <li>② 単一</li> <li>② 単一</li> <li>③ 単一</li> <li>○ 単一</li> <li>○ 単</li> <li>○ 単</li> <li>○ 単</li></ul> | 増くなります。トークンのいすれ<br>のカメラをメールに於付の<br>二次元コードにかざす                                                  | かのパタンを一度押すこ両期できます。<br>「「ないない」」<br>「ないない」<br>「ないないない」<br>「ないない」<br>「ないない」<br>「ないない」<br>「ないない」<br>「ないない」<br>「ないない」<br>「ないない」<br>「ないない」<br>「ないない」<br>「ないない」<br>「ないない」<br>「ないない」<br>「ないない」<br>「ないない」<br>「ないない」<br>「ないない」<br>「ないないない」<br>「ないないない」<br>「ないないない」<br>「ないないない」<br>「ないないない」<br>「ないないない」<br>「ないないないない」<br>「ないないないないないないない。<br>「ないないないないないないないない。<br>「ないないないないないないないないないないないないないないないないないないない |         |       |
| ワンタイムバスワード 必須                                                                                                    | (必須入                                                                                           | 力項目)                                                                                                    |         |       |
|                                                                                                    |                                                                                                |                                                                                                    |         |       |
|                                                                                                    |                                                                                                |                                                                                                    |         |       |
| ワンタイムパスワード利用間始                                                                                                    | 時の省略                                                                                           |                                                                                                    |         |       |
| ワンタイムパスワードの利用開始登録を行<br>※利用開始登録は、一定期間省略できます。                                                                                                    | で行う場合、「利用開始登録を後<br>。ただし、省略可能期間終了まで                                                             | で行う」ボタンを押してください。<br>に行っていただく必要があります。                                                                                                    |         | _     |
| 利用開始登録を後で行う                                                                                                    |                                                                                                |                                                                                                    |         |       |
|                                                                                                    |                                                                                                |                                                                                                    |         |       |
|                                                                                                    |                                                                                                |                                                                                                    |         |       |

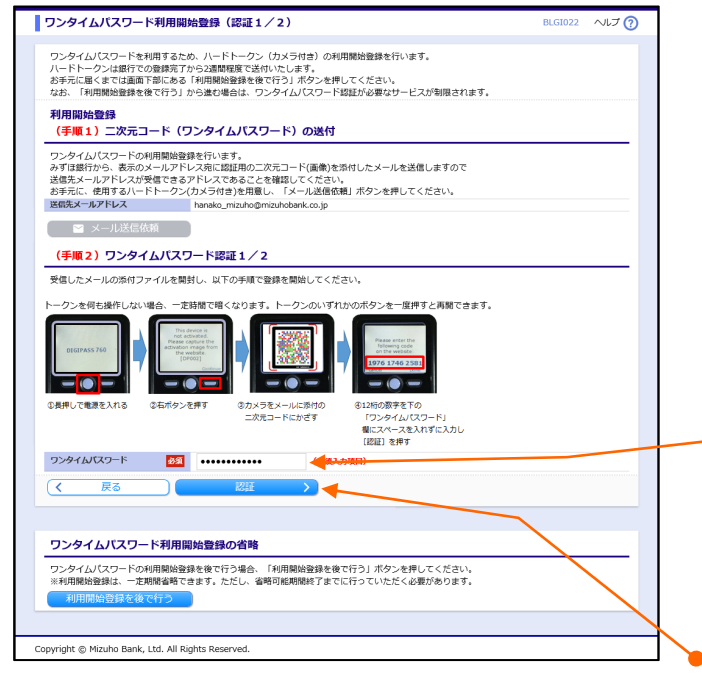

- ワンタイムパスワード(カメラ付きハードトークン) の利用開始後、初回ログイン時にワンタイムパス ワード利用開登録画面が表示されます。
- 2. 二次元コード送信先メールアドレスを確認します。
- 🗕 3. [メール送信依頼]をクリックします。
  - 二次元コードが添付された「ワンタイムパスワード利 用開始登録用二次元バーコードのご送付」メール が送信されます。
  - 送信先メールアドレスに届いたメールの添付ファイ ルを開き、二次元コードを表示します。

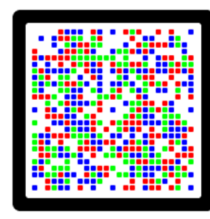

- 5. カメラ付きハードトークンで二次元コードを読み取 ります。
- カメラ付きハードトークンに表示されているワンタイムパスワード(12桁)をスペースを入れずに入

力します。

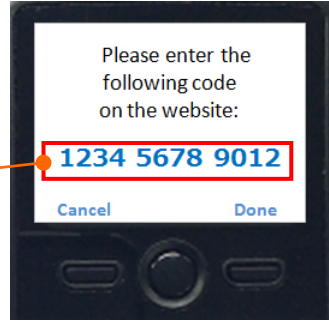

▶7. [認証]を押します。

Ⅱ タブレットでの操作について-8

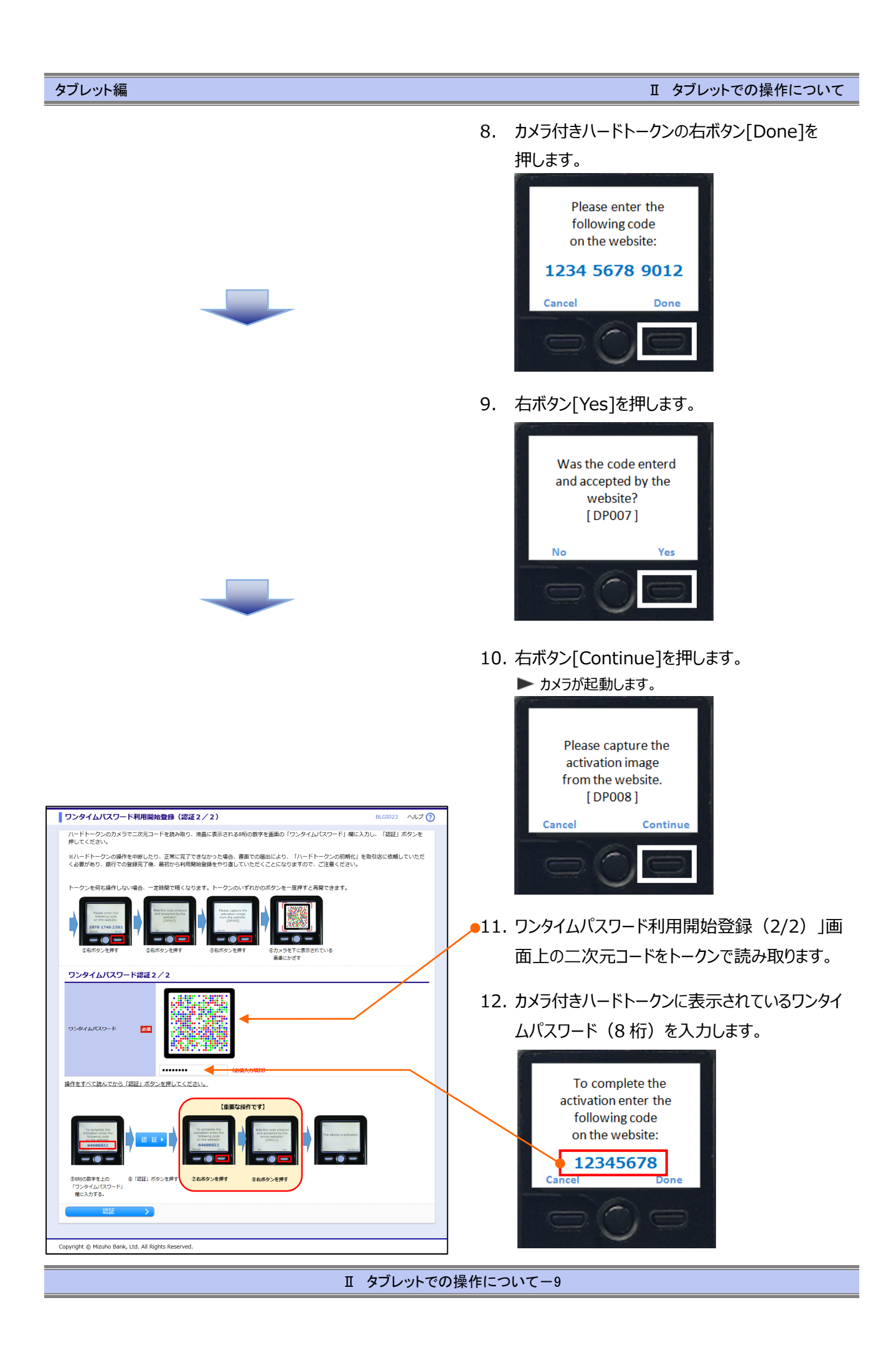

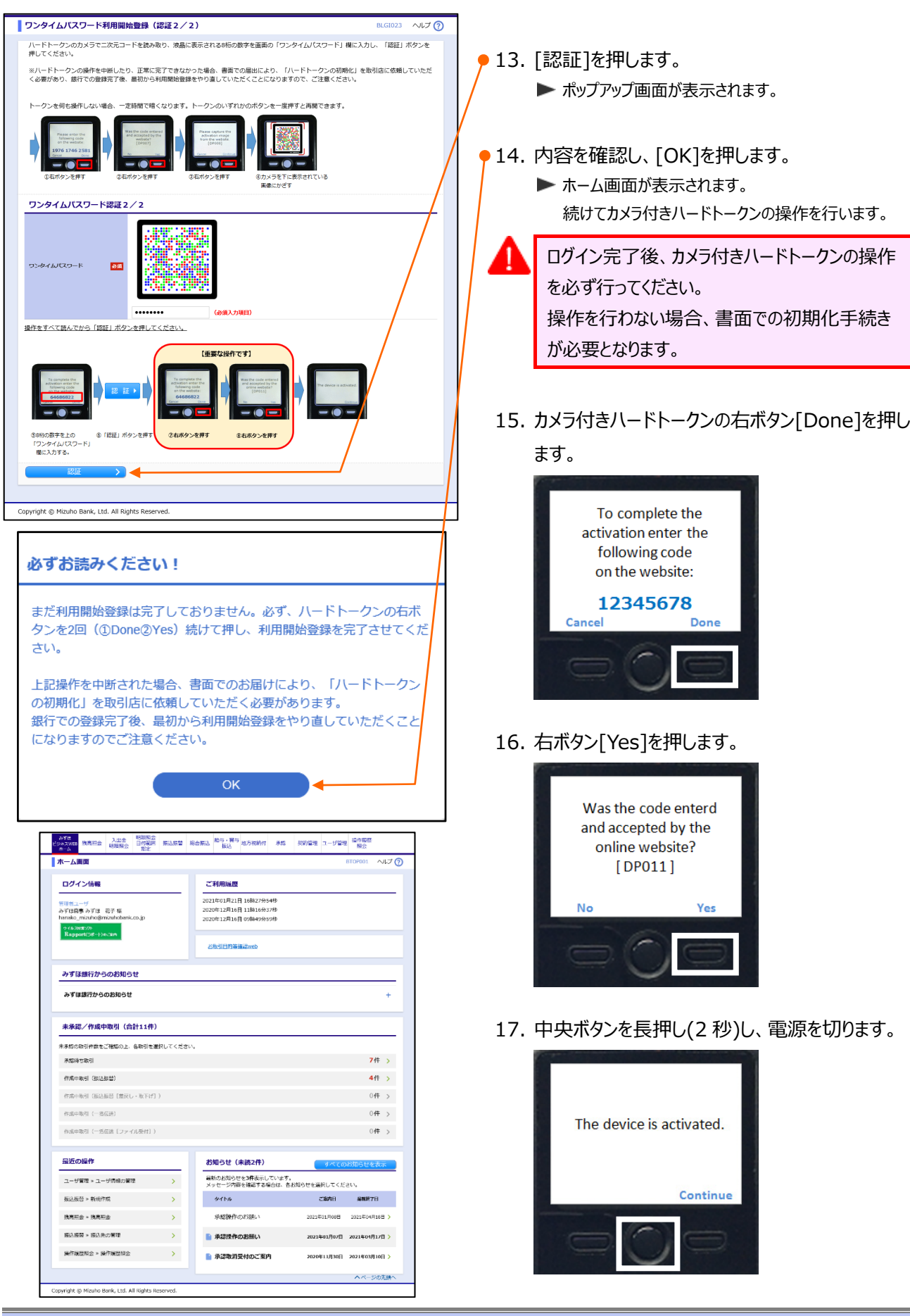

Ⅱ タブレットでの操作について-10

### ② ワンタイムパスワード利用開始登録2人目以降

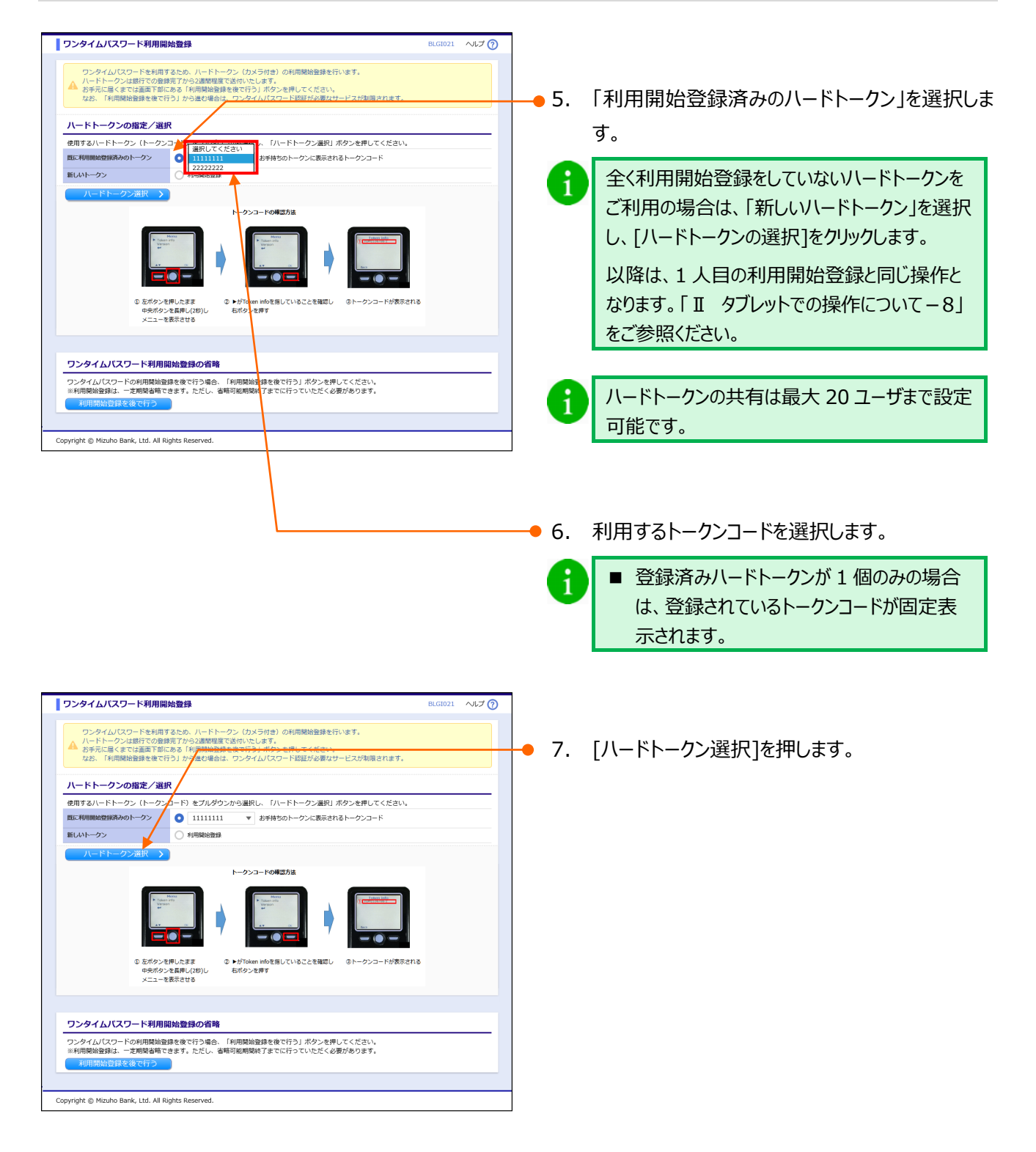

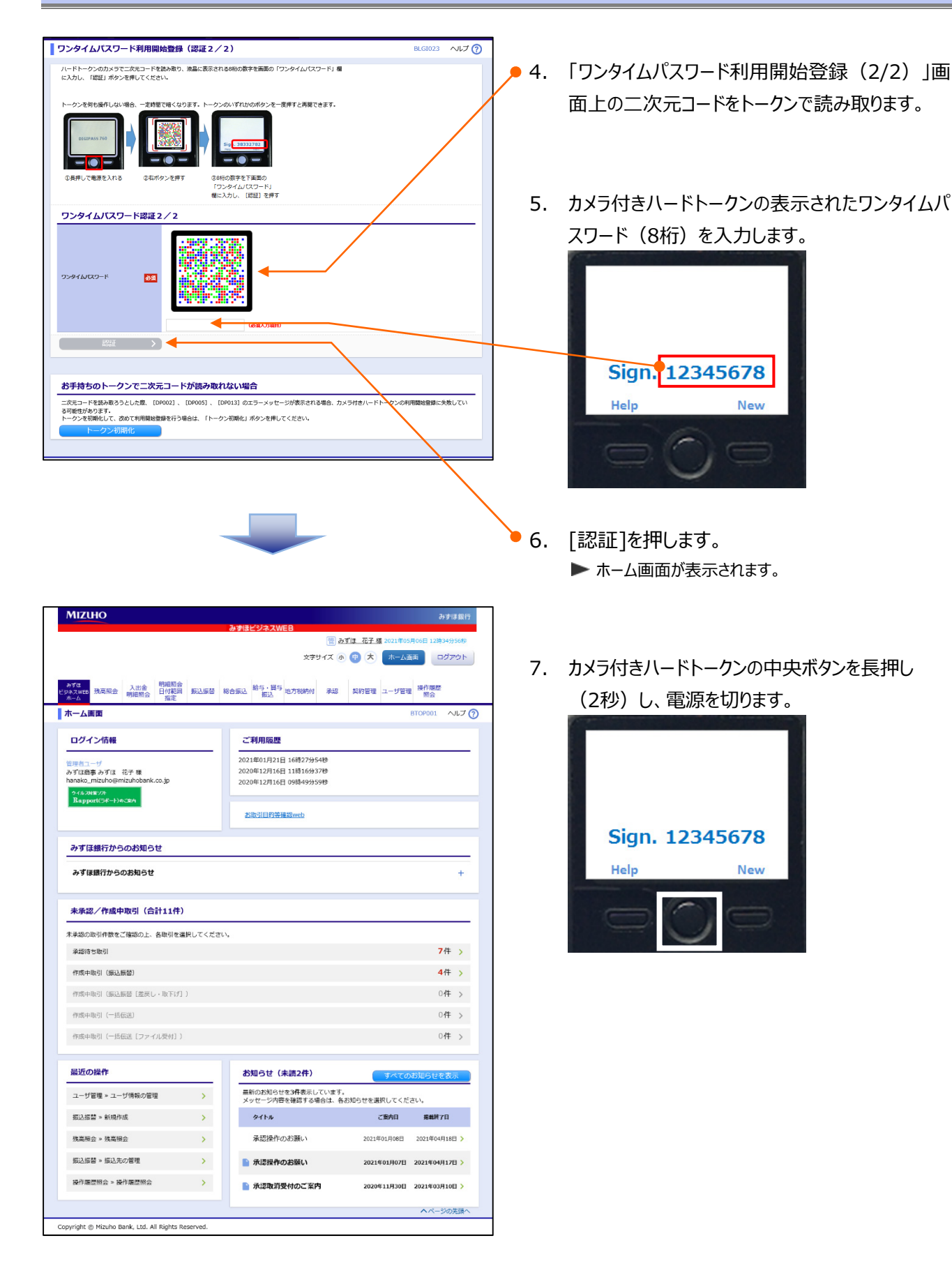

# 4. ログイン・ログアウト方法

## ① ログイン方法

| ログイン                                                                                                    |                                                                                                    | BLGI001 へルプ 🕜                                                                                                    | 1.         | ログインID/ログインパスワードを入力します。       |                               |
|----------------------------------------------------------------------------------------------------|----------------------------------------------------------------------------------------------------|----------------------------------------------------------------------------------------------------|------------|-------------------------------|-------------------------------|
| ログインするには、ログインIDとログインパスワードを入                                                                                                    | のの上、「ログイン」ボタンを押してください。                                                                                                    |                                                                                                    |            |                               |                               |
| <u>お取引目的等確認web</u>                                                                                                    |                                                                                                    |                                                                                                    | A          | ログイン ID、ログインパスワードは「みずほビジネ     |                               |
|                                                                                                    |                                                                                                    |                                                                                                    |            | ス WFB  をパリコンでご利用される場合に使用      |                               |
| ログインID: XXXXXXXXX                                                                                                    |                                                                                                    |                                                                                                    |            |                               |                               |
| ログイン/スワード:                                                                                                    |                                                                                                    |                                                                                                    |            | されているログインエレ、ハスワートと同しです。       |                               |
| ログイン                                                                                                    |                                                                                                    |                                                                                                    |            |                               |                               |
| こうが ノンボラロー とお利用度ル                                                                                                    |                                                                                                    |                                                                                                    | 2          | 「ログインフを押します                   |                               |
| ログインパスワードが利用停止(ロック)中の方は、パス                                                                                                    | ワード再設定を行ってください。                                                                                                    |                                                                                                    | - 2.       |                               |                               |
| パスワード再設定                                                                                                    |                                                                                                    |                                                                                                    |            |                               |                               |
|                                                                                                    |                                                                                                    |                                                                                                    | -          |                               |                               |
| ワンタイムバスワード認証                                                                                                    | いままされるの短の地学をあまの「ロンタイムパフロー                                                                                                    | BLGI023 ヘルプ (?)                                                                                                    | 3.         | ハートトークンに表示されている内谷を唯認のつえ、      |                               |
| パードドークシジガスラビニス元コードを読み取り、液晶押してください。                                                                                                    | に表示される6町の数子を画画の「ワンダイムバスン                                                                                                    | - I'J MAICX/JUC TRABEJ ///9/2/2                                                                                                    |            | ワンタイムパスワードを入力します。             |                               |
| リンダイムバスリート認証                                                                                                    |                                                                                                    |                                                                                                    |            |                               |                               |
|                                                                                                    |                                                                                                    |                                                                                                    |            | ログインID mtaro001               |                               |
| ワンタイムバスワード 🔊 🛪                                                                                                    |                                                                                                    |                                                                                                    |            | ゼンカイニチジ                       |                               |
|                                                                                                    |                                                                                                    |                                                                                                    |            | 2016/08/15                    |                               |
|                                                                                                    | (みぼ) +酒日)                                                                                                    |                                                                                                    |            | 10:05:24                      |                               |
|                                                                                                    |                                                                                                    |                                                                                                    |            | Circu 12245670                |                               |
|                                                                                                    |                                                                                                    |                                                                                                    |            | Sign: 12345678                |                               |
| Copyright © Mizuho Bank, Ltd. All Rights Reserved.                                                                                                    |                                                                                                    |                                                                                                    | ]          |                               |                               |
| MIZIHO                                                                                                    |                                                                                                    | 3a at 18 40 65                                                                                                    | ſ          | 6                             |                               |
|                                                                                                    | みずほビジネスWEB                                                                                                    | <i>079</i> 1∂±0(17                                                                                                    |            |                               |                               |
|                                                                                                    | 管 みずほ 石<br>文字サイズ 小 (中)                                                                                                    | 子 様 2021年05月06日 12時34分56秒<br>大ホーム画面 ログアウト                                                                                                    |            |                               |                               |
| Λ                                                                                                    |                                                                                                    |                                                                                                    |            |                               |                               |
| λ                                                                                                    |                                                                                                    |                                                                                                    |            |                               |                               |
|                                                                                                    | 総合振込 給与·貸与 地方影响付 承認 契約1                                                                                                    | 音理 ユーザ管理 操作履歴<br>驚会                                                                                                    |            |                               |                               |
| やすな<br>ビジネスが広<br>水ーム<br>ホーム<br>画面                                                                                                    | 総合振込 給与·算与<br>振込 地方税時付 承認 契約                                                                                                    | 管理 ユーザ管理 操作履歴<br>開会<br>BTORDON ヘルフ 〇                                                                                                    | <b>4</b> . | [認証]を押します。                    |                               |
| ATG<br>セジネスRの<br>売ーム<br>第二日<br>ホーム<br>第四<br>日<br>クイン信報<br>単しほる<br>第二日<br>日<br>の見<br>第二日<br>日<br>の見<br>第二日<br>日<br>の見<br>第二日<br>日<br>の見<br>第二日<br>日<br>の見<br>第二日<br>日<br>の見<br>第二日<br>日<br>の見<br>第二日<br>日<br>の見<br>第二日<br>日<br>の見<br>第二日<br>日<br>の見<br>第二日<br>日<br>の<br>日<br>の<br>日<br>の<br>日<br>日<br>の<br>日<br>日<br>の<br>日<br>日<br>の<br>日<br>日<br>の<br>日<br>日<br>の<br>日<br>日<br>の<br>日<br>日<br>日<br>の<br>日<br>日<br>日<br>日<br>日<br>日<br>日<br>日<br>日<br>日<br>日<br>日<br>日                                                                                                    | 866家记 <sup>865,125</sup> 10798999 开始 其时                                                                                                    | 器理 ユーザ管理 <sup>発作履歴</sup><br>営会<br>BTOYOOL ARブ ⑦                                                                                                    | • 4.       | [認証]を押します。<br>▶ ホーム画面が表示されます。 |                               |
| >すす<br>сухлов<br>ホーム         入社会         利用数会         利用数会         日の気田         利益数合           ホーム画面         ログイン情報         日本         日本                                                                                                    | 総合振込 総ち・留ち 地方税納付 承認 契約<br>振込<br>2011年01月21日 16時27954秒<br>2020年12月3日 11時154937秒                                                                                                    | 2日 ユーザを世<br>第合<br>第合<br>第合<br>第合<br>第合<br>第合<br>第合<br>第合<br>第合<br>第合                                                                                                    | 4.         | [認証]を押します。<br>▶ ホーム画面が表示されます。 |                               |
|                                                                                                    | 総合振込 <sup>総合・田名</sup> 地方物時代 承認 其約<br><u>第33</u><br>ご利用隔壁<br>2021年01月21日 16種27分54秒<br>2020年12月16日 15種16437秒<br>2020年12月16日 15種16437秒                                                                                                    | 2-ザ田田 単作原歴<br>単分<br>単分<br>単分                                                                                                    | 4.         | [認証]を押します。<br>▶ ホーム画面が表示されます。 |                               |
| すす。<br>このための<br>からか。         入田舎<br>明日和会<br>明日和会<br>にない。         門品数合<br>日では川<br>日では、<br>新工<br>にない。         加工いる<br>新工           ホーム原因         ログイン信報         日<br>のイン信報         日<br>のイン信報           ビージー・・・・・・・・・・・・・・・・・・・・・・・・・・・・・・・・・・・                                                                                                    | 総合語込 総与・提与<br>第33<br>2021年01月21日 16時27954時<br>2021年01月21日 16時27954時<br>2020年12月16日 05時49359時<br>2020年12月16日 05時49359時<br>2020年12月16日 05時49359時                                                                                                    | 21 コーザ世報 単作原産<br>単会<br>STYCOOL A.R.7 ⑦                                                                                                    | 4.         | [認証]を押します。<br>▶ ホーム画面が表示されます。 |                               |
| シイロ<br>クーム         入口会<br>明白的人         門品的合<br>日の方用<br>加白<br>加白         用品の合<br>日の方用         用品の合<br>用品の合           ログイン倍程         日本         日本                                                                                                    | 総合語込 <sup>約5</sup> ・25<br>取込 <sup>20</sup><br>取込 <sup>20</sup><br>2021年01月21日 16時27954秒<br>2020年12月16日 11時16937秒<br>2020年12月16日 05時49359秒<br>2020年12月16日 05時49359秒<br>23次31日行等構築meth                                                                                                    | 2 コーザ変現<br>高会<br>STORAGO1 AH 7 ()                                                                                                    | 4.         | [認証]を押します。<br>▶ ホーム画面が表示されます。 |                               |
| すす。<br>ションの         利用税         利用税         利用税         利用税         利用税         日日         利用税         日日         日日         日日         日         1         1         1         1         1         1 <th1< th="">         1         <th1< th=""> <th1< th="" th<=""><th>総合語込<br/>総合語込<br/>総合語<br/>総合語<br/>総合語<br/>総合語<br/>総合語<br/>総合語<br/>総合語<br/>総合語</th><th></th><th>4.</th><th>[認証]を押します。<br/>▶ ホーム画面が表示されます。</th></th1<></th1<></th1<>                                                                                                    | 総合語込<br>総合語込<br>総合語<br>総合語<br>総合語<br>総合語<br>総合語<br>総合語<br>総合語<br>総合語                                                                                                    |                                                                                                    | 4.         | [認証]を押します。<br>▶ ホーム画面が表示されます。 |                               |
| Attraction         Attraction           オーム第四         日本市           ホーム第回         日本市           ログイン情報         日本市           国際有一・「         みずほんからのお知らせ           アはあたのにはつきがないため         日本市           アはあまったは、ボナ 後         市市はのにはつきがないため、20           アはあまからのにはつきうかったか         日本市           みずほ銀行からのお知らせ         ー           みずほ銀行からのお知らせ         ー                                                                                                    | 総合重込<br>総合重込<br>総合重込<br>総合重込<br>総合重込<br>総合重込<br>総合する<br>総合重込<br>総合する<br>総合重込<br>総合する<br>総合する<br>にの<br>にの<br>にの<br>にの<br>にの<br>にの<br>にの<br>にの<br>にの<br>にの                                                                                                    |                                                                                                    | 4.         | [認証]を押します。<br>▶ ホーム画面が表示されます。 |                               |
| Arres         Arres         PHENS         PHENS         <                                                                                                    | 総合語込<br>総合語込<br>総合 語込<br>総合 記<br>総合 記<br>総合 記<br>総合 記<br>総合 記<br>総合 記<br>総合 記<br>総合 記<br>総合 記<br>総合 記<br>総合 記<br>総合 記<br>総合 記<br>総合 記<br>総合 記<br>総合 記<br>総合 記<br>総合 記<br>総合 記<br>総合 記<br>総合 部<br>総合 部<br>総合 第<br>総合 第<br>総合 第<br>部                                                                                                    |                                                                                                    | 4.         | [認証]を押します。<br>▶ ホーム画面が表示されます。 |                               |
| 第3日日     第3日日     第3日     第3日     第3日     第3日     第3日     第3日     第3日     第3日     第3日     第3日     第3日     第3日<                                                                                                    | 総合語込 約5:日5<br>期込 地方、他方総約4 承認 契約<br>加入<br>2021年01月21日16時27954秒<br>2020年12月16日 09時49359秒<br>2020年12月16日 09時49359秒<br>2020年12月16日 09時49359秒           支払たび日前が確認かせた                                                                                                    |                                                                                                    | 4.         | [認証]を押します。<br>▶ ホーム画面が表示されます。 |                               |
| またの         たたの         日本の         日本の <th <="" th="" 日本の<=""><th>総合語込 <sup>総ち・世5</sup><br/>第333<br/>2021年01月21日 16時27954時<br/>2021年01月21日 16時27954時<br/>2020年12月16日 09時49959時<br/>2020年12月16日 09時49959時<br/>2020年12月16日 09時49959時</th><th></th><th>• 4.</th><th>[認証]を押します。<br/>▶ ホーム画面が表示されます。</th></th>                                                                                                    | <th>総合語込 <sup>総ち・世5</sup><br/>第333<br/>2021年01月21日 16時27954時<br/>2021年01月21日 16時27954時<br/>2020年12月16日 09時49959時<br/>2020年12月16日 09時49959時<br/>2020年12月16日 09時49959時</th> <th></th> <th>• 4.</th> <th>[認証]を押します。<br/>▶ ホーム画面が表示されます。</th>                                                                                                    | 総合語込 <sup>総ち・世5</sup><br>第333<br>2021年01月21日 16時27954時<br>2021年01月21日 16時27954時<br>2020年12月16日 09時49959時<br>2020年12月16日 09時49959時<br>2020年12月16日 09時49959時                                                                                                    |            | • 4.                          | [認証]を押します。<br>▶ ホーム画面が表示されます。 |
| Arres         Arres         Press         Pres         Press         Press <t< th=""><th>総合語込 <sup>総合</sup> - <sup>11</sup><br/>新53 - <sup>11</sup><br/>2021年01月21日 16時279548<br/>2020年12月1日 16時279548<br/>2020年12月1日 16時279548<br/>2020年12月1日日 16時279548<br/>2020年12月1日日 16時279548<br/>2020年12月1日日 16時279548<br/>2020年12月1日日 16時279548<br/>2020年12月1日日 16時279548<br/>2020年12月1日日 16時279548<br/>2020年12月1日日 16時279548<br/>2020年12月1日日 16時279548<br/>2020年12月1日日 16時279548<br/>2020年12月1日 16時279548<br/>2020年12月1日 16年12月1日 16年12<br/>2020年12月1日 16年12<br/>2020年12月11日 16年12<br/>2020年12<br/>2020年12<br/>2020年12月11日 16年12<br/>2020年12<br/>20</th><th></th><th>4.</th><th>[認証]を押します。<br/>▶ ホーム画面が表示されます。</th></t<> | 総合語込 <sup>総合</sup> - <sup>11</sup><br>新53 - <sup>11</sup><br>2021年01月21日 16時279548<br>2020年12月1日 16時279548<br>2020年12月1日 16時279548<br>2020年12月1日日 16時279548<br>2020年12月1日日 16時279548<br>2020年12月1日日 16時279548<br>2020年12月1日日 16時279548<br>2020年12月1日日 16時279548<br>2020年12月1日日 16時279548<br>2020年12月1日日 16時279548<br>2020年12月1日日 16時279548<br>2020年12月1日日 16時279548<br>2020年12月1日 16時279548<br>2020年12月1日 16年12月1日 16年12<br>2020年12月1日 16年12<br>2020年12月11日 16年12<br>2020年12<br>2020年12<br>2020年12月11日 16年12<br>2020年12<br>20                                                                                                    |                                                                                                    | 4.         | [認証]を押します。<br>▶ ホーム画面が表示されます。 |                               |
| Arres         Arres         Bases         Bases         <                                                                                                    | 総合語込 <sup>約5-195</sup> 地元和時代 承認 其約<br><u>第33</u><br>2021年01月21日 16時279554秒<br>2020年12月1日 16時279554秒<br>2020年12月1日日 16時279554秒<br>2020年12月1日日 16時279554秒<br>2020年12月1日日 16時279554秒<br>2020年12月1日日 16時279554秒<br>2020年12月1日日 16時279554秒<br>2020年12月1日日 16時279554秒<br>2020年12月1日日 16時279554秒<br>2020年12月1日日 16時279554秒<br>2020年12月1日日 16時279554秒<br>2020年12月1日日 16時279554秒<br>2020年12月1日 16時279554秒<br>2020年12月1日 16時2795540<br>2020年12月1日 16時2795540<br>2020年12月1日 16月1日 16月1日 16月1日<br>2020年12月1日 16月1日 16月11日 16月11日 16月11日 16月                                                                                                    | マーザビゼ 単作用語<br>京次2001 ヘルブ ()<br>・<br>・ | 4.         | [認証]を押します。<br>▶ ホーム画面が表示されます。 |                               |
| 大田田<br>・<br>・                                                                                                    | 総合語込 約5:25 地方総合相 承認 料約<br>第23 地方に設計<br>2021年01月21日 16時27954秒<br>2020年12月16日 15時16537秒<br>2020年12月16日 05時4597954秒<br>2020年12月16日 05時4597954秒<br>2020年12月16日 05時4597954秒<br>2020年12月16日 05時459700                                                                                                    |                                                                                                    | 4.         | [認証]を押します。<br>▶ ホーム画面が表示されます。 |                               |
| 大田田         小田田         田田田         田田田         田田田         田田田         田田田         田田田         田田田         田田         田田         田田         田田         田田         田田         田田         田田         田田         田田         田田         田田         田田         田田         田田         田         田                                                                                                    | 総合語記<br>約5:5:25<br>約5:5:25<br>2021年2月1日 16時27954時<br>2021年01月21日 16時27954時<br>2020年12月1日 16時27954時<br>2020年12月1日日 05時49959時<br>2020年12月1日日 05時49959時<br>2020年12月1日日 05時49959時                                                                                                    |                                                                                                    | • 4.       | [認証]を押します。<br>▶ ホーム画面が表示されます。 |                               |
| 大田田         小田田         田田田         田田田         田田田           ホーム画面         ログイン情報         田田         田田           レジオン情報         田田         日本         田田           レジオン情報         田田         日本         田田           シブロ話まっていていたいます。         日本         日本         日本           シブロ話まっていていたいます。         日本         日本         日本           シブロ話まっていていたいます。         日本         日本         日本           シブロ話まったいます。         日本         日本         日本           シブロ話をついたいます。         日本         日本         日本           ・         日本         日本         日本         日本           ・         日本         日本         日本         日本           ・         日本         日本         日本         日本           ・         日本         日本         日本         日本         日本           ・         日本         日本         日本         日本         日本         日本           ・         日本         日本         日本         日本         日本         日本         日本         日本         日本         日本         日本         日本         日本         日本         日本         日本         日本         日本         日本<                                                                                                    | R6合語込 <sup>約5,1</sup> (学)、 (学)、 (学)、 (学)、 (学)、 (学)、 (学)、 (学)、                                                                                                    | 2-УТЕТ     МППЕТ       200001     А.С. С.       440     -       440     -       040     -       040     -       040     -       040     -       040     -       040     -       040     -       040     -       040     -       040     -       040     -       040     -       040     -       040     -       040     -       040     -       040     -       040     -                                                                                                    | 4.         | [認証]を押します。<br>▶ ホーム画面が表示されます。 |                               |
| Attract         Attract         Baseling         Baseling                                                                                                    | 総合語込         総合: 第5         第5         15         15         15         15         15         15         15         15         15         15         15         15         15         15         15         15         15         15         15         15         15         15         15         15         15         16         16                                                                                                    |                                                                                                    | 4.         | [認証]を押します。<br>▶ ホーム画面が表示されます。 |                               |
| 大田田                                                                                                    | R合語記 約5:25 (2788円) 第3 (2788円)<br>第33 (2795年)<br>2021年01月21日 16月27954秒<br>2020年12月16日 16月27954秒<br>2020年12月16日 05時499599<br>2020年12月16日 05時499599<br>2020年12月16日 05時499599                                                                                                    |                                                                                                    | 4.         | [認証]を押します。<br>▶ ホーム画面が表示されます。 |                               |
| 大会会         大会会         日本会会         日本会会会         日本会会会         日本会会会         日本会会         日本会会会         日本会会         日本会会         日本会会         日本会会         日本会会         日本会会         日本会会         日本会会         日本会会         日本会会         日本会会         日本会会                                                                                                    | 総合語記         総合::         総合::         <                                                                                                    |                                                                                                    | 4.         | [認証]を押します。<br>▶ ホーム画面が表示されます。 |                               |
| 株式会会会会会会会会会会会会会会会会会会会会会会会会会会会会会会会会会会会会                                                                                                    | 総合語記         総合::         総合::          総合::         総合::         <                                                                                                    | 2-утен         Милен           2010001         А.К.Г.О.           2010001         А.К.Г.О.           201001         А.К.Г.О.           44         >           04         >           04         >           04         >           04         >           04         >           04         >           04         >           04         >           04         >           04         >           04         >           04         >           04         >           04         >           04         >           04         >           04         >           04         >           04         >           04         >           04         >           04         >           04         >           04         >           04         >           04         >           04         >           04         >           04         >           04                                                                                                    | • 4.       | [認証]を押します。<br>▶ ホーム画面が表示されます。 |                               |
| 現実会         Attract         Particle         Particle           ホーム画面                                                                                                    | 総合語込         総合::         総合::          総合::         総合::         <                                                                                                    |                                                                                                    | • 4.       | [認証]を押します。<br>▶ ホーム画面が表示されます。 |                               |
| 株式会会         株式会会会会会会会会会会会会会会会会会会会会会会会会会会会会会会会会会会会会                                                                                                    | RAMEAL 約5:155 10:2788月1 第32 其約1       ご利用限度       2021年01月21日 16時27954秒       2020年12月16日 16時27954秒       2020年12月16日 16時27954秒       2020年12月16日 05時499595       2020年12月16日 05時499595       2020年12月16日 05時499595       2020年12月16日 05時499595       2020年12月16日 05時499595       2020年12月16日 05時499595       2020年12月16日 05時499595       2020年12月16日 05時499595       2020年12月16日 05時4959595       2020年12月16日 05時4959595       2020年12月16日 05年12月16日 05年1                                                                                                    |                                                                                                    | • 4.       | [認証]を押します。<br>▶ ホーム画面が表示されます。 |                               |
| 秋田田         秋田田         田田田           ホーム国田         ログイン情報           ログイン情報         田田田           フオ区語まってに、花子音         市内の店の市内の市田内の市田内の市田内の市田内の市田内の市田内の市田内の市田内の市田内の                                                                                                    | R6合語込 <sup>約5</sup> :25<br>約5:25<br>2021年01月21日 16時27954秒<br>2020年12月1日 16時27954秒<br>2020年12月16日 06時49959秒<br>2020年12月16日 06時499590<br>2020年12月16日 06時499590<br>2020年12月16日 06時499590<br>2020年12月16日 06時499590<br>2020年12月16日 06時499590<br>2020年12月16日 06時499590<br>2020年12月16日 06時499590<br>2020年12月16日 06時499590<br>2020年12月16日 06時499590<br>2020年12月16日 06時499590<br>2020年12月16日 06時49590<br>2020年12月16日 06時49590<br>2020年12月17日 06年12月17日 06年12<br>2020年12月17日 06年12<br>2020年12月17日 06年12<br>2020年12<br>2020年12<br>20 |                                                                                                    | • 4.       | [認証]を押します。<br>▶ ホーム画面が表示されます。 |                               |

### ② ログアウト方法

|                                                                                                    |                                                                    | 🖀 ā                                                                                                    | みずほ 花子 様 2021年05                                                                            | 月06日 12時34分56秒                                                                                                    |   |    |                                         |
|----------------------------------------------------------------------------------------------------|--------------------------------------------------------------------|----------------------------------------------------------------------------------------------------|---------------------------------------------------------------------------------------------|----------------------------------------------------------------------------------------------------|---|----|-----------------------------------------|
|                                                                                                    |                                                                    | 文字サイズ(                                                                                                    | • • ★ • +                                                                                   | 画面 ログアウト                                                                                                    |   |    |                                         |
| _                                                                                                    |                                                                    |                                                                                                    |                                                                                             | •                                                                                                    |   |    |                                         |
| 7は<br>スWED 残高服会 入出会 明細照会<br>ーム 明細照会 指定                                                                                                    | 振込振替 総合                                                            | 合振込 給与・賞与 地方税納付 承認                                                                                                    | 契約管理 ユーザ管理                                                                                  | ■ 操作履歴<br>照会                                                                                                    |   | 1. | 「ログアウト]を押します。                           |
| 一厶画面                                                                                                    |                                                                    |                                                                                                    |                                                                                             | BTOP001 ヘルプ ⑦                                                                                                    | 0 |    | [[]]]]]]]]]]]]]]]]]]]]]]]]]]]]]]]]]]]]] |
| コグイン情報                                                                                                    |                                                                    | ご利用隔歴                                                                                                    |                                                                                             |                                                                                                    |   |    |                                         |
|                                                                                                    | _                                                                  | 2021年01月21日 16時27分54時                                                                                                    |                                                                                             |                                                                                                    |   |    |                                         |
| 理者ユーザ<br>ずほ商事 みずほ 花子 様                                                                                                    |                                                                    | 2020年12月16日 11時16分37秒                                                                                                    |                                                                                             |                                                                                                    |   |    |                                         |
| nako_mizuho@mizuhobank.co.jp                                                                                                    |                                                                    | 2020年12月16日 09時49分59秒                                                                                                    |                                                                                             |                                                                                                    |   |    |                                         |
| ウイルス31重927F<br>Rapport(ラポート)のご飲作                                                                                                    |                                                                    |                                                                                                    |                                                                                             |                                                                                                    |   |    |                                         |
|                                                                                                    |                                                                    | <b>お取引目的等確認web</b>                                                                                                    |                                                                                             |                                                                                                    |   |    |                                         |
|                                                                                                    |                                                                    |                                                                                                    |                                                                                             |                                                                                                    |   |    |                                         |
| みずほ銀行からのお知らせ                                                                                                    |                                                                    |                                                                                                    |                                                                                             |                                                                                                    |   |    |                                         |
| 、 ポリスタ/テム こ の かか つ - 11                                                                                                    |                                                                    |                                                                                                    |                                                                                             |                                                                                                    |   |    |                                         |
| みすは銀行からのお知らせ                                                                                                    |                                                                    |                                                                                                    |                                                                                             | +                                                                                                    |   |    |                                         |
|                                                                                                    |                                                                    |                                                                                                    |                                                                                             |                                                                                                    |   |    |                                         |
|                                                                                                    |                                                                    |                                                                                                    |                                                                                             |                                                                                                    |   |    |                                         |
| 未承認/作成中取引(合計11件)                                                                                                    | ĵ                                                                  |                                                                                                    |                                                                                             |                                                                                                    |   |    |                                         |
| 未承認/作成中取引(合計11件)                                                                                                    | )                                                                  |                                                                                                    |                                                                                             |                                                                                                    |   |    |                                         |
| 未承認/作成中取引(合計11件)<br>承認の取引件数をご確認の上、各取引を通                                                                                                    | )<br>単択してください。                                                     |                                                                                                    |                                                                                             |                                                                                                    |   |    |                                         |
| <b>未承認/作成中取引(合計11件)</b><br>承認の取引件数をご確認の上、各取引を選<br>承認得ち取引                                                                                                    | )<br>単択してください。                                                     |                                                                                                    |                                                                                             | 7件 >                                                                                                    |   |    |                                         |
| <b>未承認/作成中取引(合計11件)</b><br>承認の取引件数をご確認の上、各取引を選<br>承認得ち取引<br>存成中取引(通込展替)                                                                                                    | )<br>単択してください。                                                     |                                                                                                    |                                                                                             | 7件 ><br>4件 >                                                                                                    |   |    |                                         |
| 未発設/作成中取引(合計11件)<br>体別の影明件数をご確認の上、各批引を該<br>実施得ち取引<br>作用中取引(編込展替)<br>作用中取引(編込展替)<br>(用し小取)(編込展替)<br>(用し小取)(編込展替)<br>(用しい取)(編込し、取下(引))                                                                                                    | )<br>雑駅してください。<br>)                                                |                                                                                                    |                                                                                             | 7件 ><br>4件 ><br>0件 >                                                                                                    |   |    |                                         |
| 未承認/作成中取引(合計11件)<br>考認の防引件数支ご確認の上、各取引き当<br>孝認待ち取引<br>作成中取引(振込服留)<br>作成中取引(振込服留)<br>作成中取引(伝送)                                                                                                    | )<br>単訳してください。<br>〕                                                |                                                                                                    |                                                                                             | 7件 ><br>4件 ><br>0件 ><br>0件 >                                                                                                    |   |    |                                         |
| 未承認/作成中取引(合計11件)<br>構成の取引件数支(確認の上、各取引を当<br>業期待ち取引<br>作成中取引(毎込展留)<br>作成中取引(毎込展留)<br>作成中取引(一点伝送)<br>作成中取引(一点伝送)                                                                                                    | )<br>単沢してください。<br>)                                                |                                                                                                    |                                                                                             | 7件 ><br>4件 ><br>0件 ><br>0件 >                                                                                                    |   |    |                                         |
| 未発認/作成中取引(合計11件)<br>後述の助引件数をご確認の上、各助引き<br>孝加待ち取引<br>作成中取引(毎込長留)<br>作成中取引(毎込長留)<br>作成中取引(一点伝送)<br>作成中取引(一点伝送(ファイル契付))                                                                                                    | )<br>単訳してください。<br>〕                                                |                                                                                                    |                                                                                             | 7件 ><br>4件 ><br>0件 ><br>0件 ><br>0件 >                                                                                                 |   |    |                                         |
| 未承認/作成中取引(合計11件)<br>※認め取引件数をご確認の上、各時引を調<br>※認時を取得]<br>作成中取引(編込展督)<br>作成中取引(編込展督)<br>作成中取引(一括伝送)<br>作成中取引(一括伝送)                                                                                                    | )<br>選択してください。                                                     |                                                                                                    |                                                                                             | 7件 ><br>4件 ><br>0件 ><br>0件 ><br>0件 >                                                                                                 |   |    |                                         |
| 未未認/作成中取引(合計11件)<br>単総の取引作数をご保護の上、各単引を調<br>単態等を取引<br>作成中取引(保込展替)<br>作成中取引(保込展替)<br>作成中取引(一所伝送)<br>作成中取引(一所伝送)                                                                                                    | )<br>編史してください。<br>)                                                | お知らせ(未調2件)                                                                                                    | <b>( 1</b> ×τ0                                                                              | 7件 ><br>4件 ><br>0件 ><br>0件 ><br>0件 >                                                                                                 |   |    |                                         |
| 未未認/作成中取引(合計11件)<br>※認め取引件数で(確認の上、各取引を調<br>※認時を取引<br>作成中取引(確認振奮)<br>作成中取引(信認振奮(認思し・取下)引<br>作成中取引(一回伝説)<br>作成中取引(一回伝説(ファイル求付))<br>電話の操作<br>コーザ管理・コーザ情報の管理                                                                                        | )<br>単純してください。<br>)                                                | <b>お知らせ (未読2件)</b><br>■新の5期のせま <b>3</b> 株表示しています<br>メッセージが完全部する場合は、メ                                                                                                    | <u>すべての</u>                                                                                 | 7件 ><br>4件 ><br>0件 ><br>0件 ><br>0件 ><br>0件 >                                                                                         |   |    |                                         |
| 未未認/作成中取引(合計11件)<br>※認め取引作数でご確認の上、各単別を調<br>※認得互取引<br>作成中取引(確認品質)<br>作成中取引(信認品質(違思し・取下)引<br>作成中取引(一所伝説)<br>作成中取引(一所伝説)<br>にの算<br>を認め<br>にの算<br>を<br>にの算<br>を<br>知り<br>にの<br>にの<br>にの<br>にの<br>にの<br>にの<br>にの<br>にの<br>にの<br>にの<br>にの<br>にの<br>にの | )<br>離界してください。<br>)<br>)<br>)<br>)                                 | <ul> <li>お知らせ(未識2件)</li> <li>■新いた知らせな3件表示しています<br/>メッセージが得を結ずる場合は、4<br/>タイトル</li> </ul>                                                                                     |                                                                                             | 7件 ><br>4件 ><br>0件 ><br>0件 ><br>0件 ><br>0件 ><br>0件 >                                                                                 |   |    |                                         |
|                                                                                                    | )<br>編印してください。<br>)<br>)<br>)<br>)<br>)                            | お知らせ(未調2件)<br>■新の5地9日を3件表示しています<br>メッセージが得を経済する場合は、4<br>タイトル<br>呆認没作の引張い、                                                                                                   | <mark>、<br/>、<br/>またのらせを選択してくだ<br/>ご覧れ日<br/>2021年01月06日</mark>                              | 7件 ><br>4件 ><br>0件 ><br>0件 ><br>0件 ><br>0件 ><br>2014<br>2015<br>2015<br>2014<br>2014<br>2014<br>2014<br>2014<br>2014<br>2014<br>2014 |   |    |                                         |
|                                                                                                    | )<br>編員してください。<br>)<br>)<br>)<br>)<br>)<br>)                       | <ul> <li>お知らせ(未調2件)</li> <li>単新のお助らせき3件表示しています<br/>メッセージが音を推訪する場合は、非</li> <li>タイトル</li> <li>承認操作のお願い</li> <li>水認得作のお願い</li> </ul>                                           | -<br>-<br>-<br>-<br>-<br>-<br>-<br>-<br>-<br>-<br>-<br>-<br>-<br>-<br>-<br>-<br>-<br>-<br>- | 7件 ><br>4件 ><br>0件 ><br>0件 ><br>0件 ><br>2014<br>2014<br>2014<br>2014<br>2014<br>2014<br>2014<br>2014                                 |   |    |                                         |
|                                                                                                    | )<br>HERUT < KERUN<br>)<br>)<br>)<br>)<br>)<br>)                   | <ul> <li>お知らせ(未調2件)</li> <li>■新のお用らせる3件表示していすが<br/>メッセージが音を検討する場合は、非</li> <li>タイトル</li> <li>承認提作のお願い</li> <li>・ 水認提作のお願い</li> <li>● 水認提作のお願い</li> <li>● か認提作のお願い</li> </ul> | -<br>-<br>-<br>-<br>-<br>-<br>-<br>-<br>-<br>-<br>-<br>-<br>-                               | 7件 ><br>4件 ><br>0件 ><br>0件 ><br>0件 ><br>201904855<br>20219049188 ><br>20219049188 >                                                  |   |    |                                         |
|                                                                                                    | )<br>HRUT <zen,<br>)<br/>)<br/>)<br/>)<br/>)<br/>)<br/>)</zen,<br> | お知らせ(未調2件)      単約のお助らせき3件表示しています メンセージが音を描する48日は、作      タイトル      承認没作のお願い      小認識作のお願い      小認識作のお願い                                                                     |                                                                                             | 7件 ><br>4件 ><br>0件 ><br>0件 ><br>0件 ><br>0件 ><br>201404月15日 ><br>2021404月15日 ><br>2021404月15日 >                                       |   |    |                                         |

| 確認                  |  |
|---------------------|--|
| サービスを終了します。よろしいですか? |  |
| キャンセル 0K            |  |

| Мідию                                                                                                    | みずほ銀行   |
|----------------------------------------------------------------------------------------------------|---------|
| みずほビジネスWEB                                                                                                    |         |
| <b>ログアウト</b>                                                                                                    | BLGO001 |
|                                                                                                    |         |
| ご利用物のがとうございせんた。<br>ログイン画板・仮容者信は、「ログインへ」ボタンを押してください。<br>終了する場合は、「限じる」ボタンを押してください。<br>「間じる」ボタンを押してぼうしい場合は、右上の「×」ボタンを押してください。 |         |
| < <u>&lt;</u> □∅1>∧                                                                                                    |         |
| (× 閉じる)                                                                                                    |         |
|                                                                                                    |         |
|                                                                                                    |         |
|                                                                                                    |         |
| Copyright © Mizuho Bank, Ltd. All Rights Reserved.                                                                         |         |

- 2. 確認画面が表示されますので、よろしければ[OK]
   を押します。
  - ▶ ログアウト画面が表示されます。

| 振込操作中に以下のような確認画面が表示されることがあります。<br>・ログアウトする場合は[OK]を押してください。<br>・振込操作を続行する場合は[キャンセル]を押してください。 |
|---------------------------------------------------------------------------------------------|
| 確認                                                                                          |
| サービスを終了します。                                                                                 |
| 支払金額入力画面までの編集内容は保存されますが、<br>それ以降の画面での編集内容は保存されておりません。                                       |
| よろしければ [OK] を押してください。<br>このまま続ける場合は [キャンセル] を押してください。                                       |
| キャンセル OK                                                                                    |

Ⅱ タブレットでの操作について-14

## 5. ホーム画面について

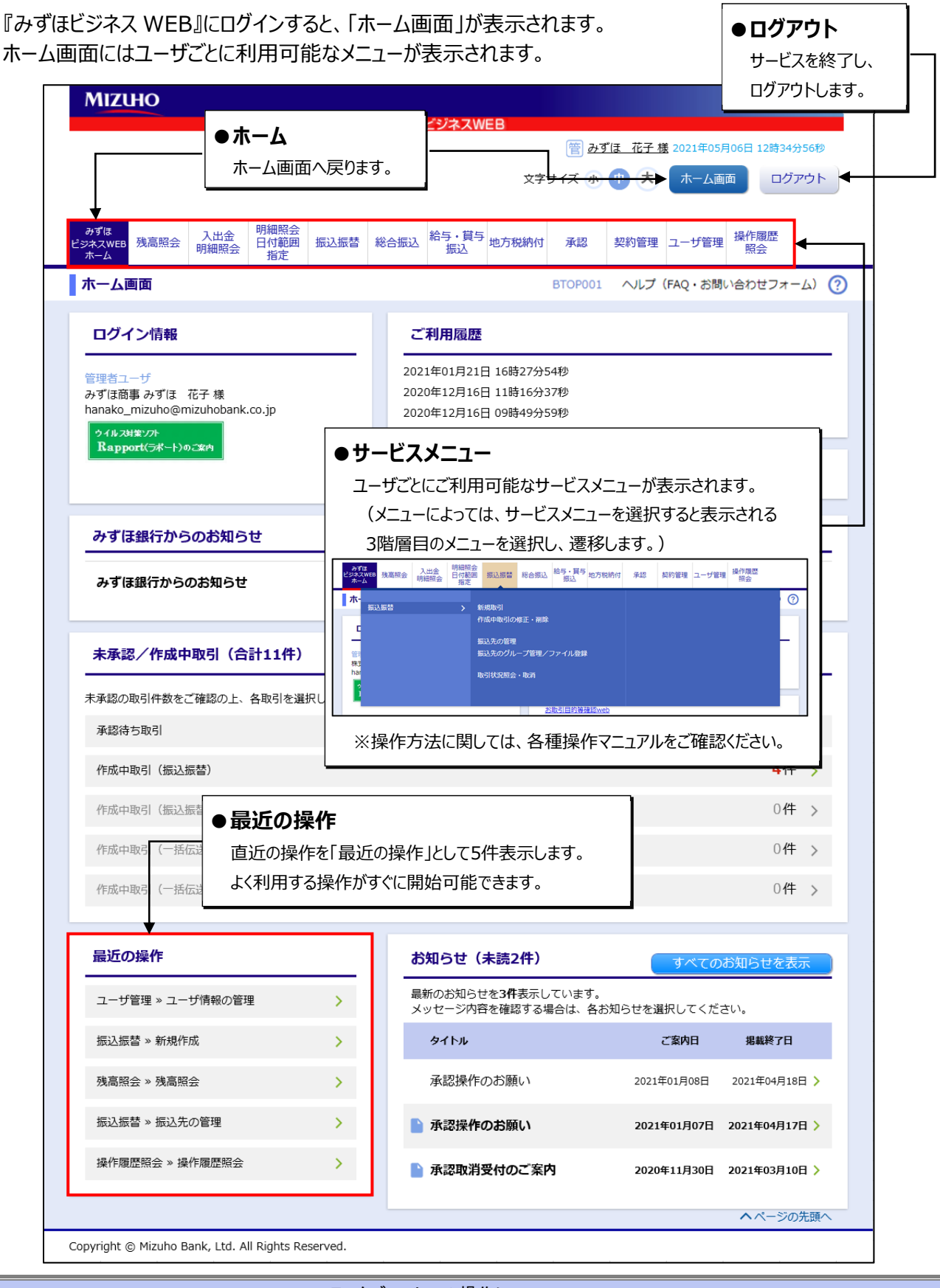

Ⅱ タブレットでの操作について-15

## 6. Q&A

### Q1. タブレットを変更する際の手続きを教えてください。

そのまま新しいタブレットでのご利用が可能です。

今までどおりログインしていただき、お取引をしていただけます。

※ カメラ付きハードトークンを解約したお客さまは、「Ⅲ カメラ付きハードトークンを解約したお客さま3.タブレットを変更する方法」をご参照ください。

### Q2. ワンタイムパスワードのロックがかかってしまいました。

ワンタイムパスワードのロックは、ご利用のカメラ付きハードトークンごとにかかります。

ワンタイムパスワードのロックがかかった場合は、マスターユーザか管理者ユーザがパソコンまたはタブレットから ビジネス WEB にログインし、以下の手順で操作していただくことで解除できます。

- ① [ユーザ管理]メニューから[ワンタイムパスワードのロック解除]をクリックします。
- ② ユーザー覧から、対象となるユーザを選択し、[ロック解除]をクリックします。
- ※ パソコンまたはタブレット画面から操作が行えない場合は、お取引部店でのお手続きが必要となります。 「カメラ付きハードトークン関連申込書」をご記入・ご捺印のうえ、お取引部店へご提出をお願いします。
- ※ カメラ付きハードトークンを解約したお客さまは、「Ⅲ カメラ付きハードトークンを解約したお客さま 4.ワンタイムパスワードのロックを解除する方法」をご参照ください。

### Q3. カメラ付きハードトークンの解約後は操作が変わりますか。

ログイン時にワンタイムパスワードアプリでの認証が必要となる等の変更がございます。 詳細については「III カメラ付きハードトークンを解約したお客さま」をご参照ください。 IIIからはカメラ付きハードトークンを解約されたお客さま向けの マニュアルとなっております。

## III. カメラ付きハードトークンを解約したお客さま

| 1. | ワンタイムパスワードの利用開始設定(アプリ方式)2                       |
|----|-------------------------------------------------|
|    | ① ワンタイムパスワード利用開始登録2                             |
|    | ② 1 台のタブレットに別口座のトークンを追加する登録                     |
| 2. | ログイン方法・・・・・・・・・・・・・・・・・・・・・・・・・・・・・・16          |
| 3. | タブレットを変更する方法・・・・・・・・・・・・・・・・・・・・・・・・・・・・・18     |
| 4. | ワンタイムパスワードのロックを解除する方法・・・・・・・・・・・・・・・・・・・・・・・・19 |

### 1. ワンタイムパスワードの利用開始設定(アプリ方式)

すでにスマートフォンにワンタイムパスワードアプリをダウンロード済のお客さまが、タブレット端末にダウンロードし直して 利用される場合は、ワンタイムパスワードの初期化が必要となります。 スマートフォンにダウンロードしたワンタイムパスワードアプリを使って、タブレットからログインすることは可能です。

### ① ワンタイムパスワード利用開始登録

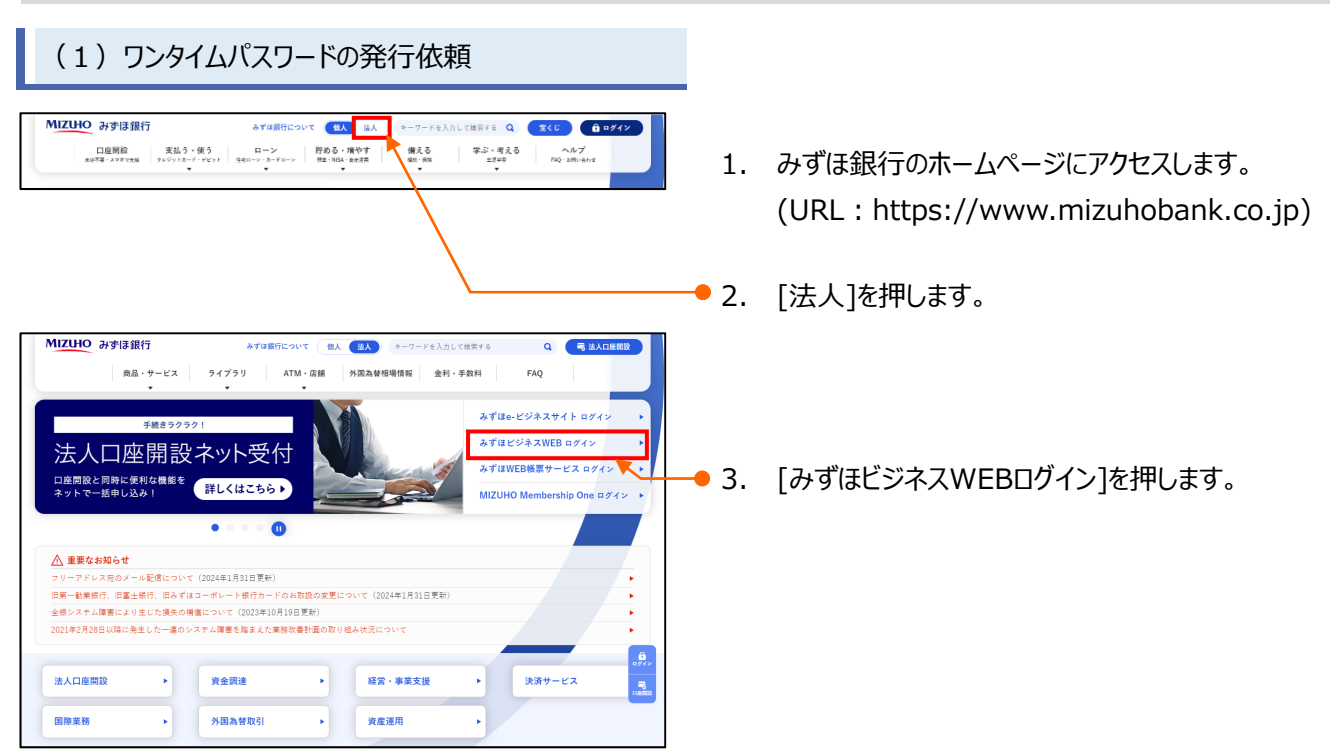

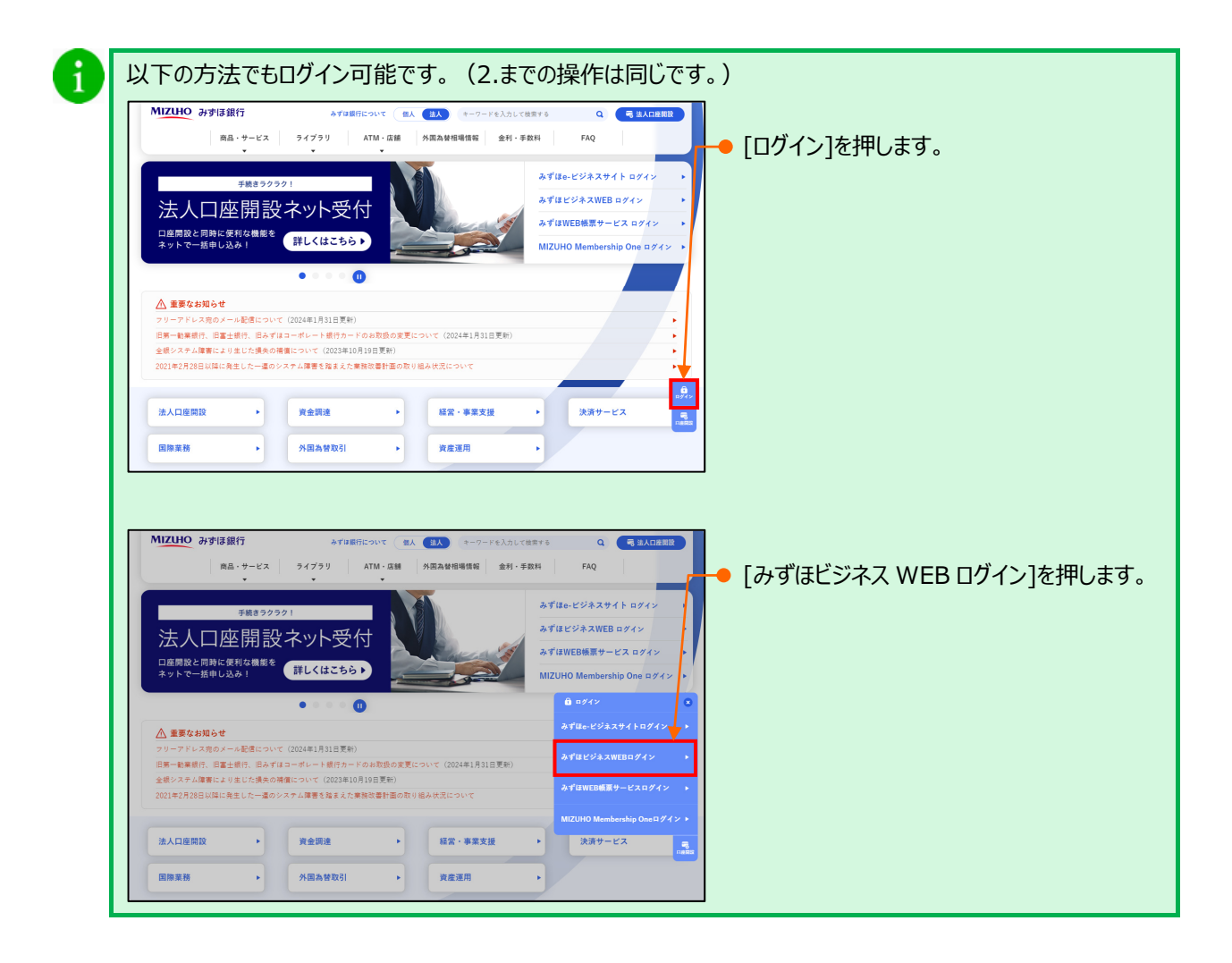

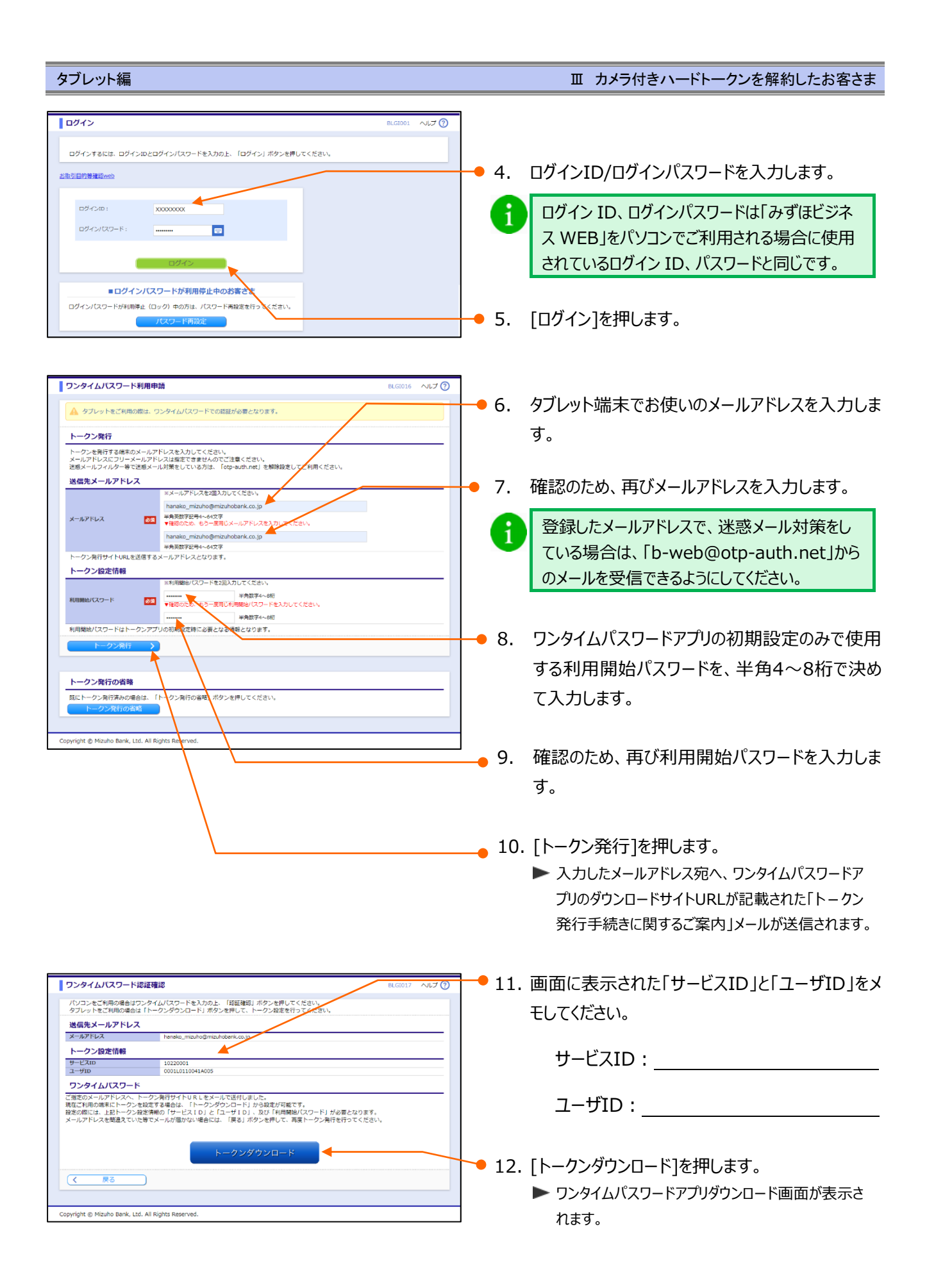

(2) ワンタイムパスワードアプリのインストール

|      | ここからは、Ar                                                                                                    | ndroidとi(           | OS で画面展開が異なります       |                                                                                                    |  |
|------|----------------------------------------------------------------------------------------------------|---------------------|----------------------|----------------------------------------------------------------------------------------------------|--|
|      | Android の場合                                                                                                    |                     |                      | iOS の場合                                                                                                    |  |
| 1. [ | ダウンロードサイト]を押します。                                                                                                |                     | 1. [ダウンロードサイト]を押します。 |                                                                                                    |  |
|      | ワンタイムパスワード<br>アプリダウンロード                                                                                         |                     |                      | ワンタイムパスワード<br>アプリダウンロード                                                                                                    |  |
|      | ダウンロードサイト<br>動作確認環境<br>アプリケーション概要<br>操作マニュアル                                                                    | 0<br>0<br>0         |                      | ダウンロードサイト       ●         動作確認環境       ●         アプリケーション概要       ●         操作マニュアル       ●                                                      |  |
| 2.   | この画面を閉じてしまった場合は、当行から<br>る タイトルが「トークン発行手続きに関するこ<br>となっているメールに記載されている URL か<br>ージにアクセスしてください。<br>[Play ストア]を押します。 | 送信す<br>【案内】<br>らこのペ | 2. []                | この画面を閉じてしまった場合は、当行から送信す<br>る タイトルが「トークン発行手続きに関するご案内」<br>となっているメールに記載されている URL からこのペ<br>ージにアクセスしてください。<br>入手]を押します。                               |  |
|      | アプリケーションを選択                                                                                                    |                     |                      | ワンタイムパスワ 4+         NTT DATA CORPORATI >         ****** (5)         ****** (5)         詳細       レビュー         以口         (16340126)         (3 57 |  |
|      | L<br>常時 1回のみ<br>©2013                                                                                           |                     |                      | いつでも、どこからでも、24時間                                                                                                    |  |

О

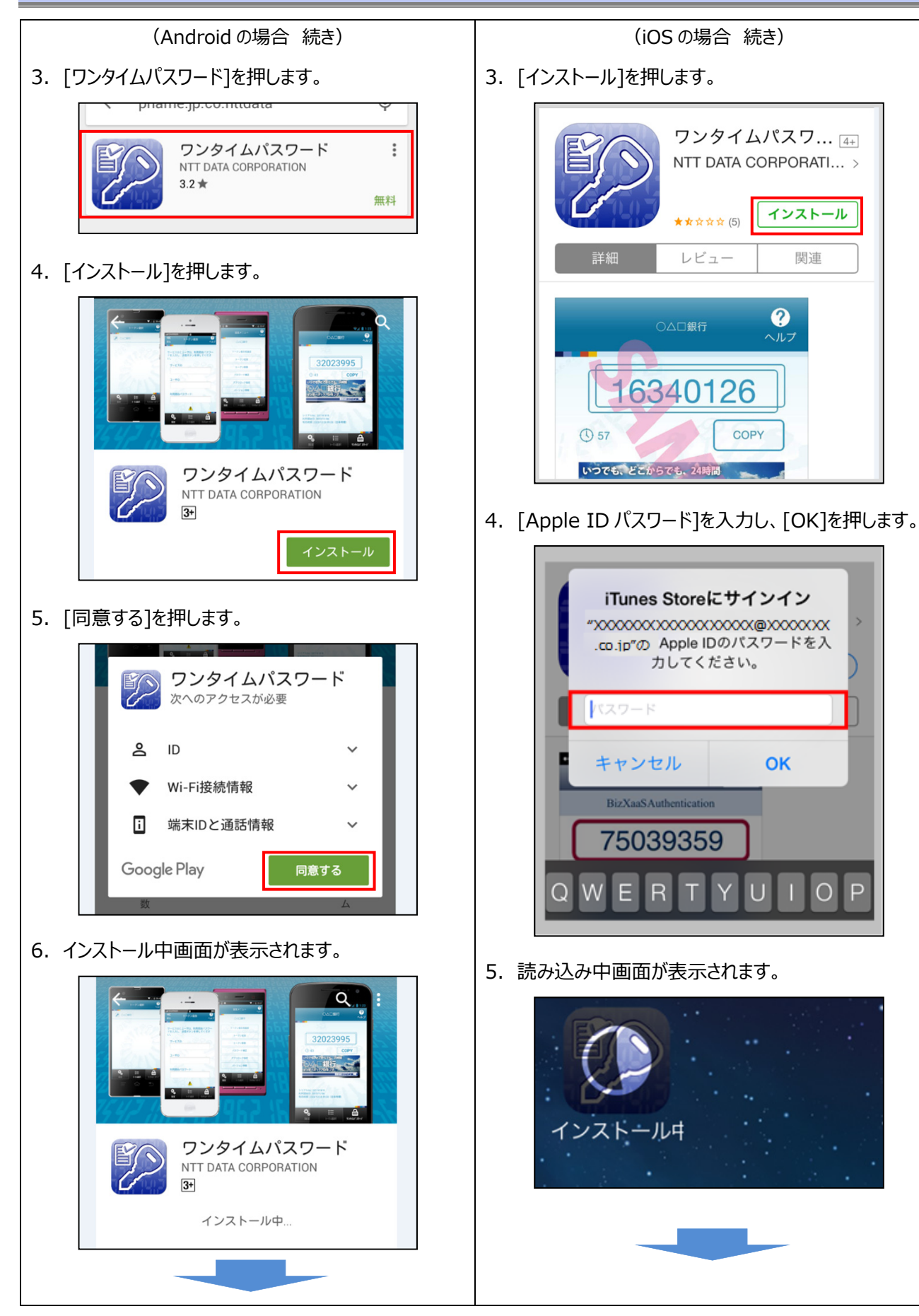

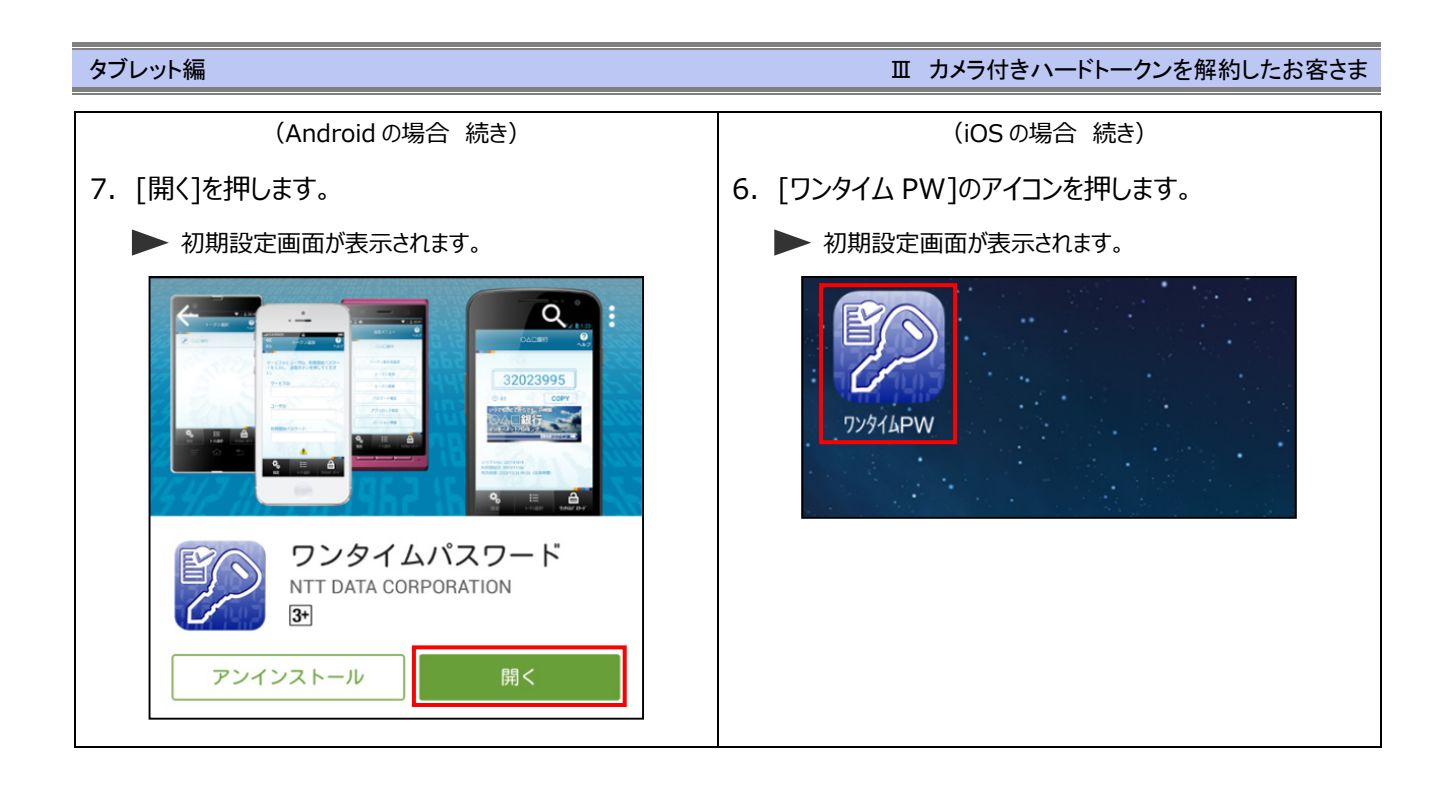

#### Ι

#### Ⅲ カメラ付きハードトークンを解約したお客さま

#### (3)トークンの発行

タブレット編

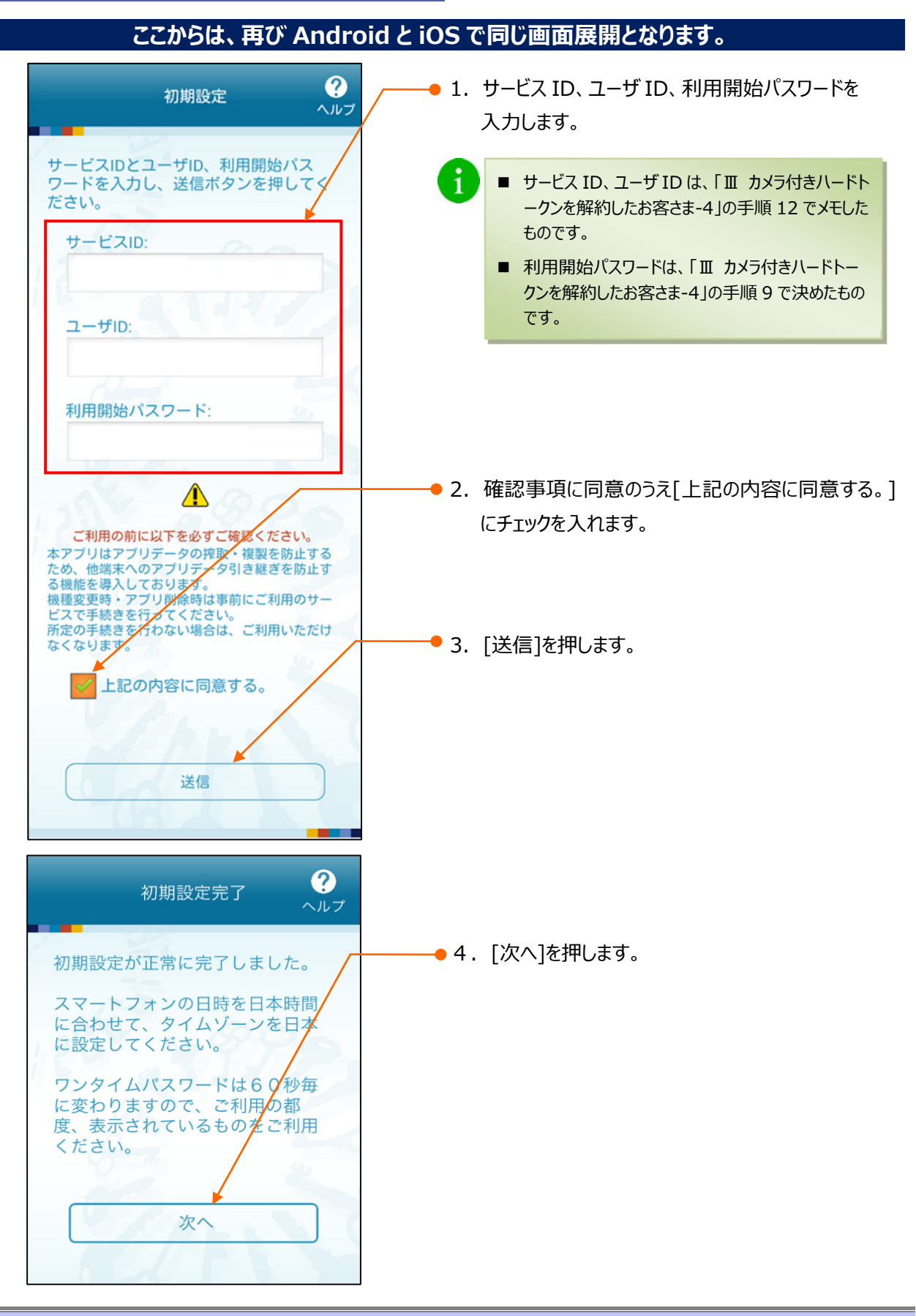

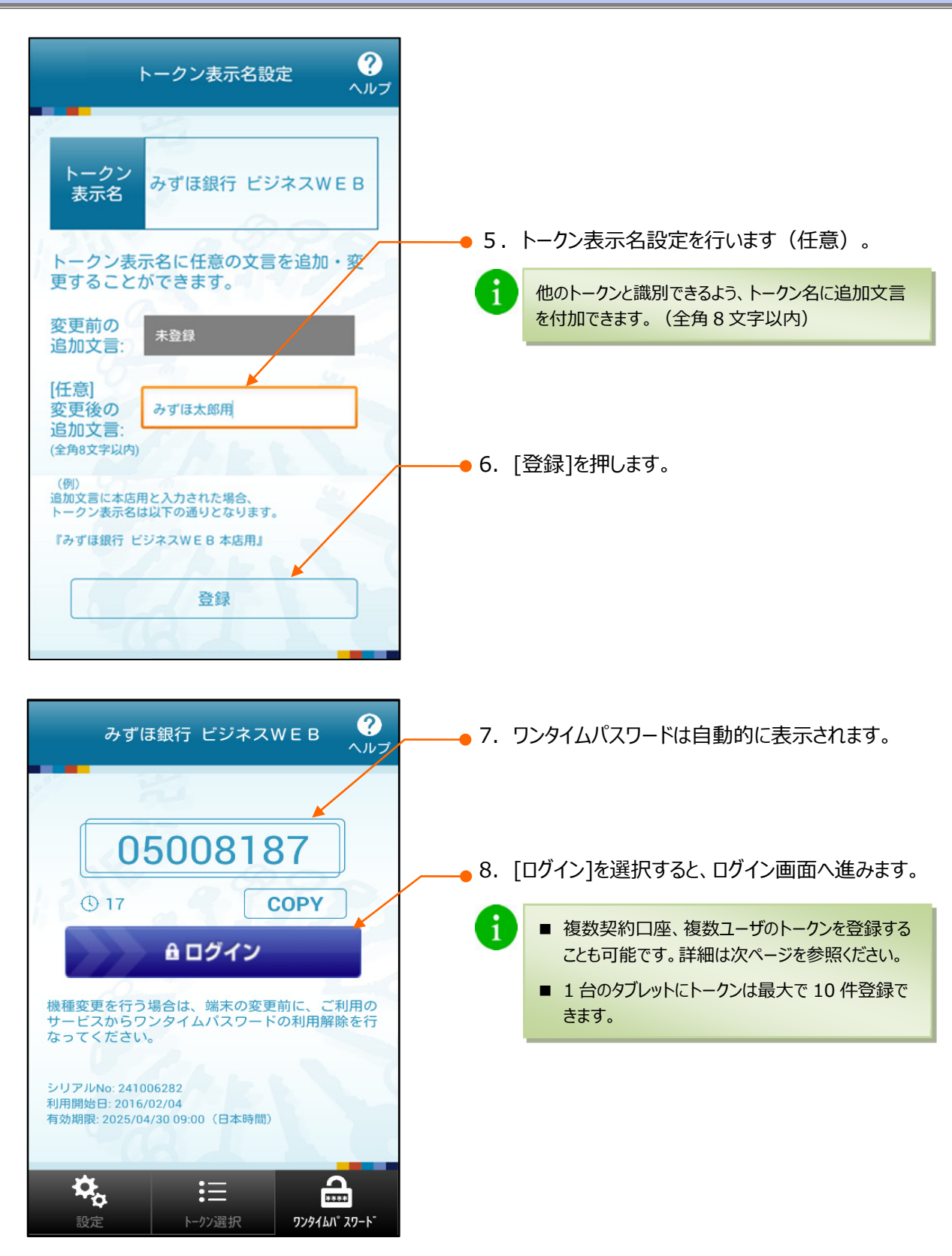

### ② 1台のタブレットに別口座のトークンを追加する登録

以下は、既にご利用中のお客さまが、別の口座を新たにご契約された際に、別口座のログイン認証時等に使用するワンタイムパスワードを、すでにご利用中のタブレットで確認いただく場合にのみ実施いただく登録です。

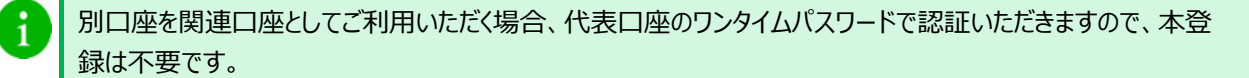

#### (1)ワンタイムパスワードの発行依頼

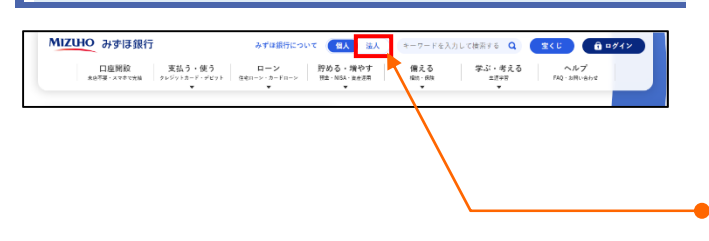

- みずほ銀行のホームページにアクセスします。 (URL: https://www.mizuhobank.co.jp)
- 2. [法人]を押します。

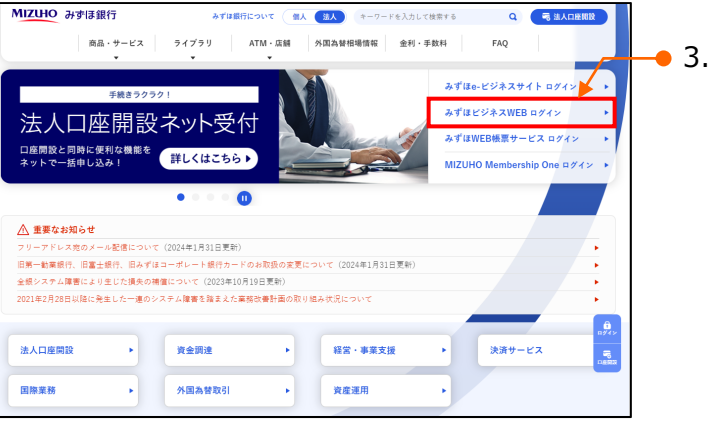

● 3. [みずほビジネスWEB□グイン]を押します。

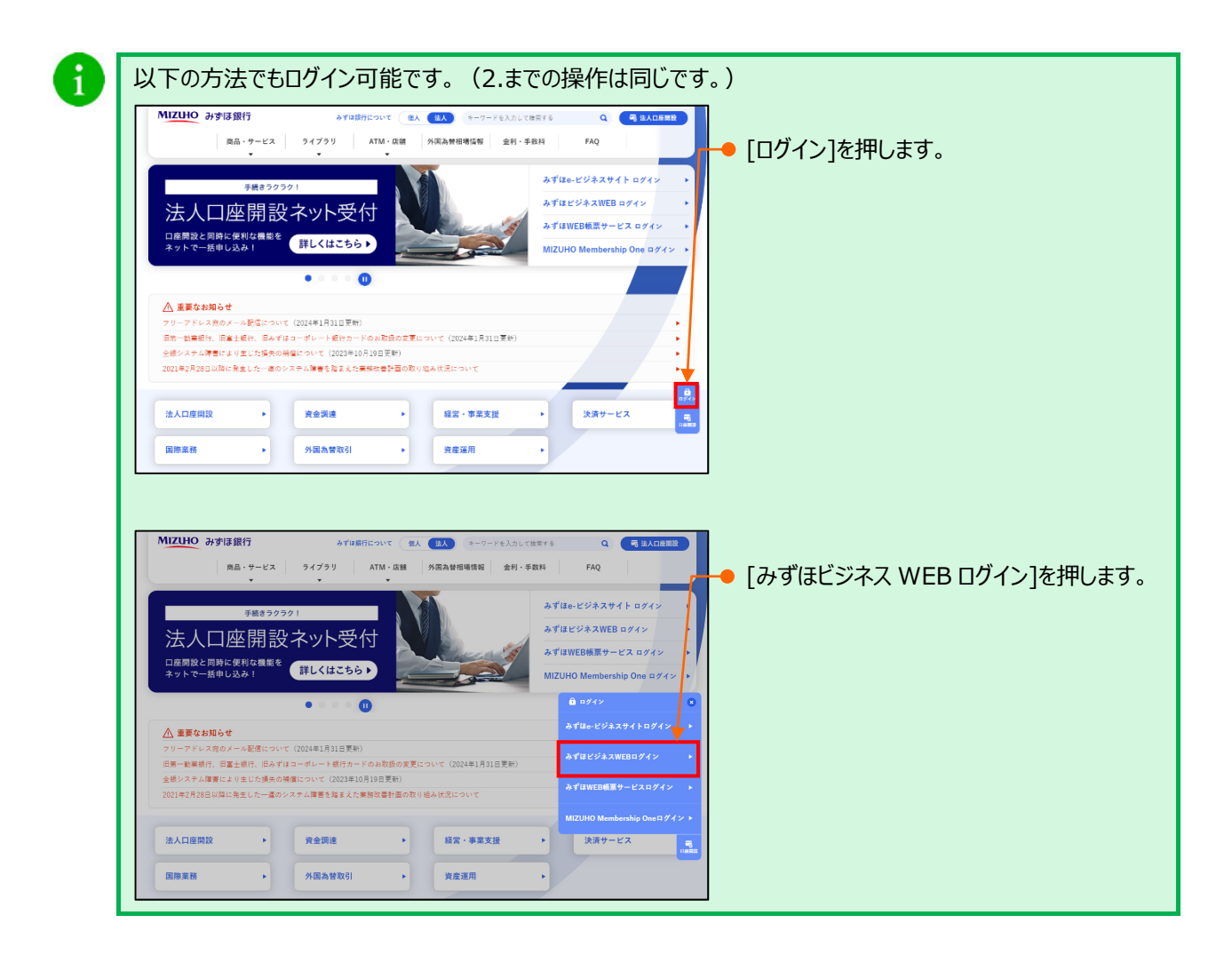

#### タブレット編 Ⅲ カメラ付きハードトークンを解約したお客さま ログイン ログインするには、ログインIDとログインパスワードを入力の上、「ログイン」ボタンを押してください。 4. ログインID/ログインパスワードを入力します。 お取引目的等確認web DダインID: XXXXXXXXX 1 ログイン ID、ログインパスワードは「みずほビジネ ログインパスワード: ...... -ス WEB lをパソコンでご利用される場合に使用 されているログイン ID、パスワードと同じです。 ■ログインパスワードが利用停止中のお客さ ログインパスワードが利用停止(ロック)中の方は、パスワード両設定を行 ● 5. [ログイン]を押します。 ワンタイムパスワード利用申請 BLGI016 ヘルプ 🕜 ● 6. タブレット端末でお使いのメールアドレスを入力しま タブレットをご利用の際は、ワンタイムバスワードでの認証が必要となります。 す。 トークン発行 トークンを発行する備末のメールアドレスを入力してください。 メールアドレスにフリーメールアドレスは指定できませんのでご注意ください。 送感メールフィルター等で送感メール対策をしている方は、「otp-auth.net」を解除設定 ご利用ください。 7. 確認のため、再びメールアドレスを入力します。 送信先メールアドレス ≪メールアドレスを2回入力してくださ hanako\_mizuho@mizuhobank.co.jp 必須 単角英数字記号4~64文字 ●確認のため、もろ一度同じメールアドレスを入力 メールアドレス 登録したメールアドレスで、迷惑メール対策をし 1 hanako\_mizuho@mizuhobank.co.jp ている場合は、「b-web@otp-auth.net」から 半角英数字記号4~64文字 トークン発行サイトURLを送信するメールアドレスとなります。 トークン設定情報 のメールを受信できるようにしてください。 ※利用機械パスワードを2回入力してください 単角数字4~8桁 ▼確認のため、もつ一度同じ利用能治パスワードを入力してください。 利用開始バスワード 影演 半角数字4~8桁 ● 8. ワンタイムパスワードアプリの初期設定のみで使用 する利用開始パスワードを、半角4~8桁で決め トークン発行の省略 て入力します。 既にトークン発行済みの場合は、「ト クン発行の省略、ボタンを押してください。 Copyright © Mizuho Bank, Ltd. All Rights Rese 9. 確認のため、再び利用開始パスワードを入力しま す。 10. [トークン発行]を押します。 ▶ 入力したメールアドレス宛へ、ワンタイムパスワードア プリのダウンロードサイトURLが記載された「トークン 発行手続きに関するご案内」メールが送信されます。 BLGI017 ヘルプ 🕐 ワンタイムパスワード認証確認 パソコンをご利用の場合はワンタイムパスワードを入力の上、「認証確認」ボタンを押してください。 タブレットをご利用の場合は「トークンダウンロード」ボタンを押して、トークン袋定を行ってください ● 11. 画面に表示された「サービスID」と「ユーザID」を 送信先メールアドレス メールアドレス メモしてください。 トークン設定情報 ・ **-ソン設**数 サービスID ユーザID 1L0110041A005 サービスID: ワンタイムパスワード ンプンプロンロンン ご能なのメールアドレスへ、トークン発行サイトURLをメールで活付しました。 現在ご利用の端末にトークンを送する場合は、「トークンダウンロード」から設定が回転です。 発きの感には、上記トークン経営実際の「ケービスIO」と「ユーザ」OI、ス反「利用間座しパワード」が必要となります。 メールアドレンを構成えていた着マンールが増かない場合には、「見名」ボタンを押して、再度トークン発行を行ってください。

ユーザID:\_\_\_\_\_

Ⅲ カメラ付きハードトークンを解約したお客さま-12

く戻る

Copyright @ Mizuho Bank, Ltd. All Rights Reserved.

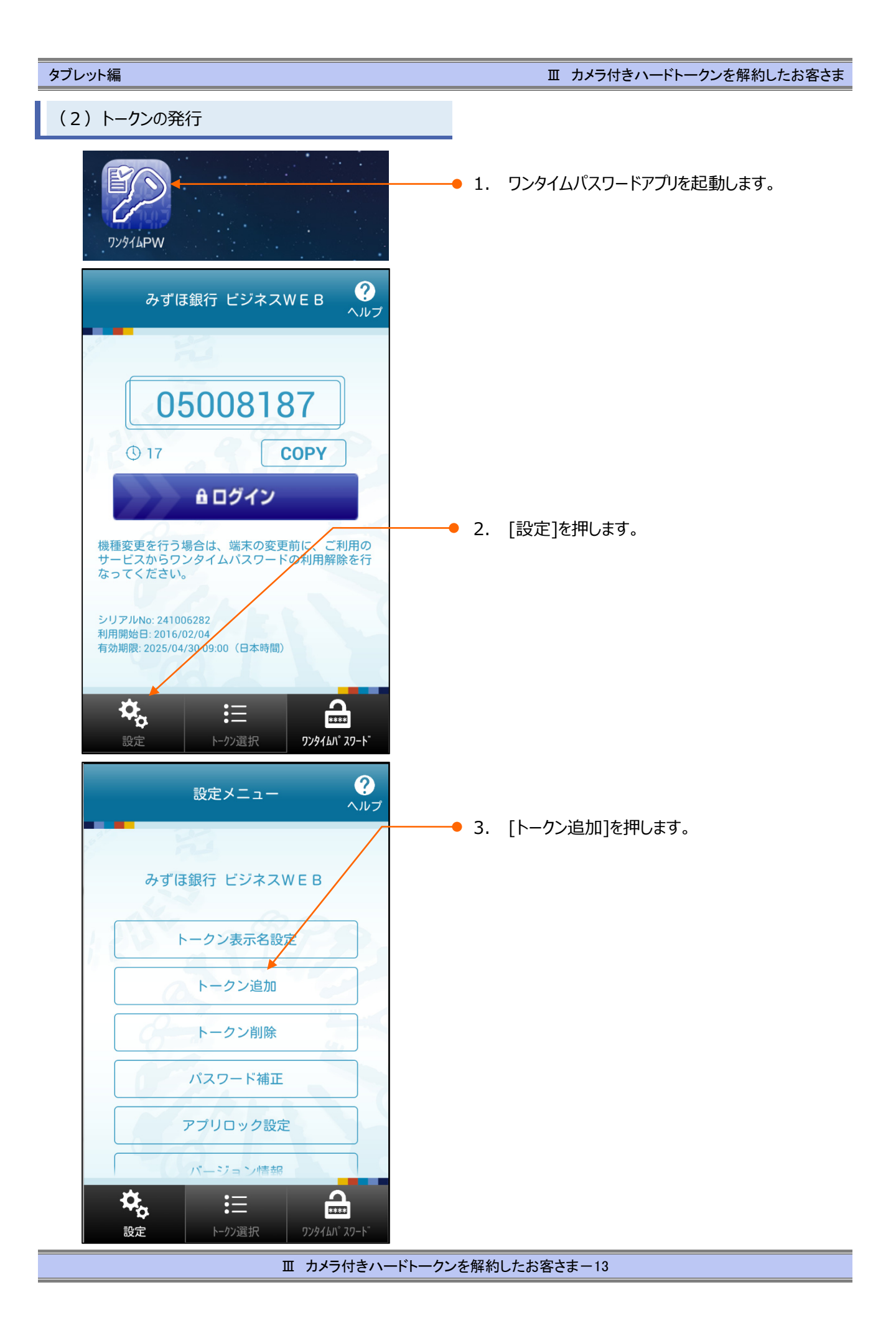

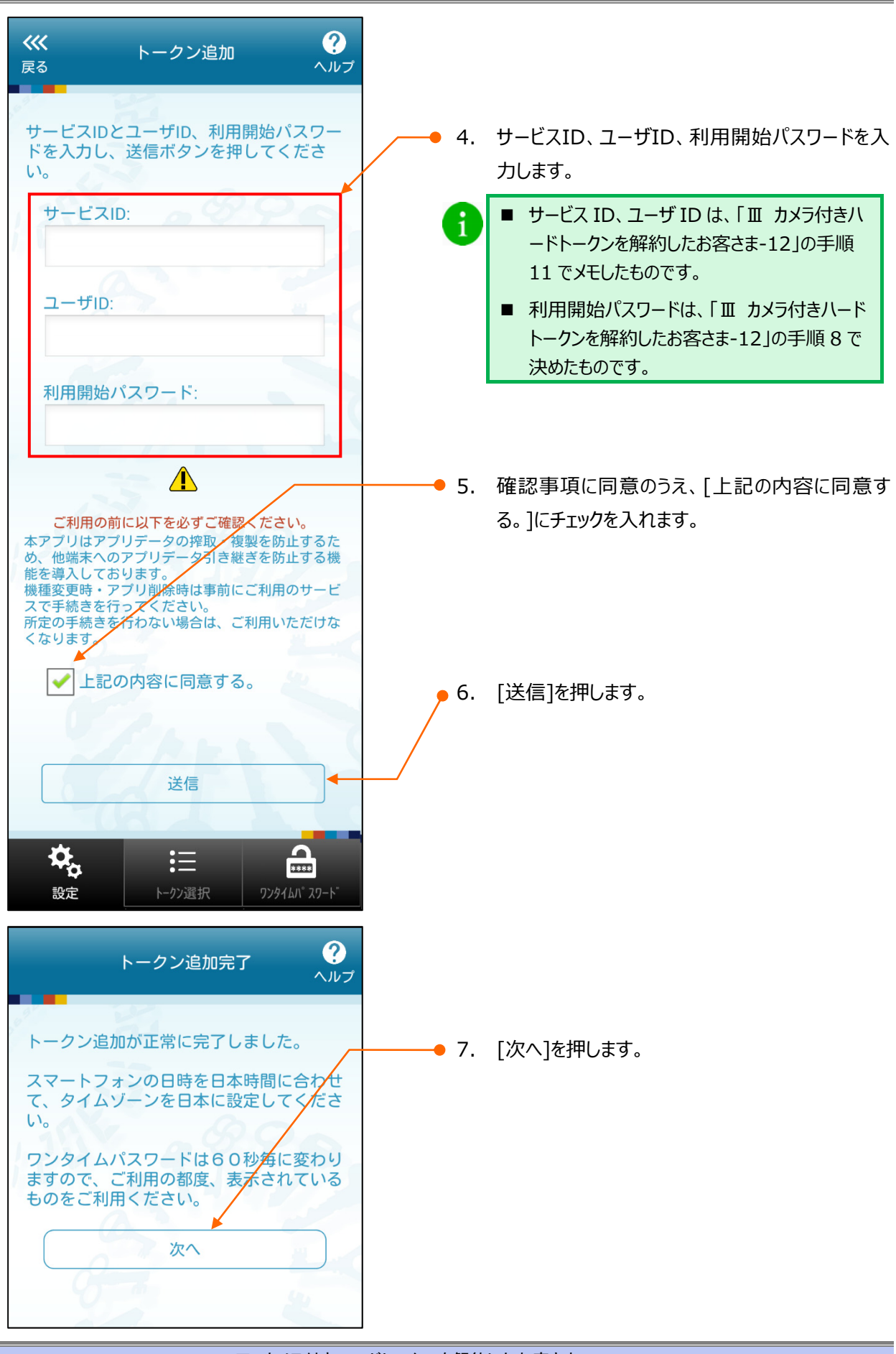

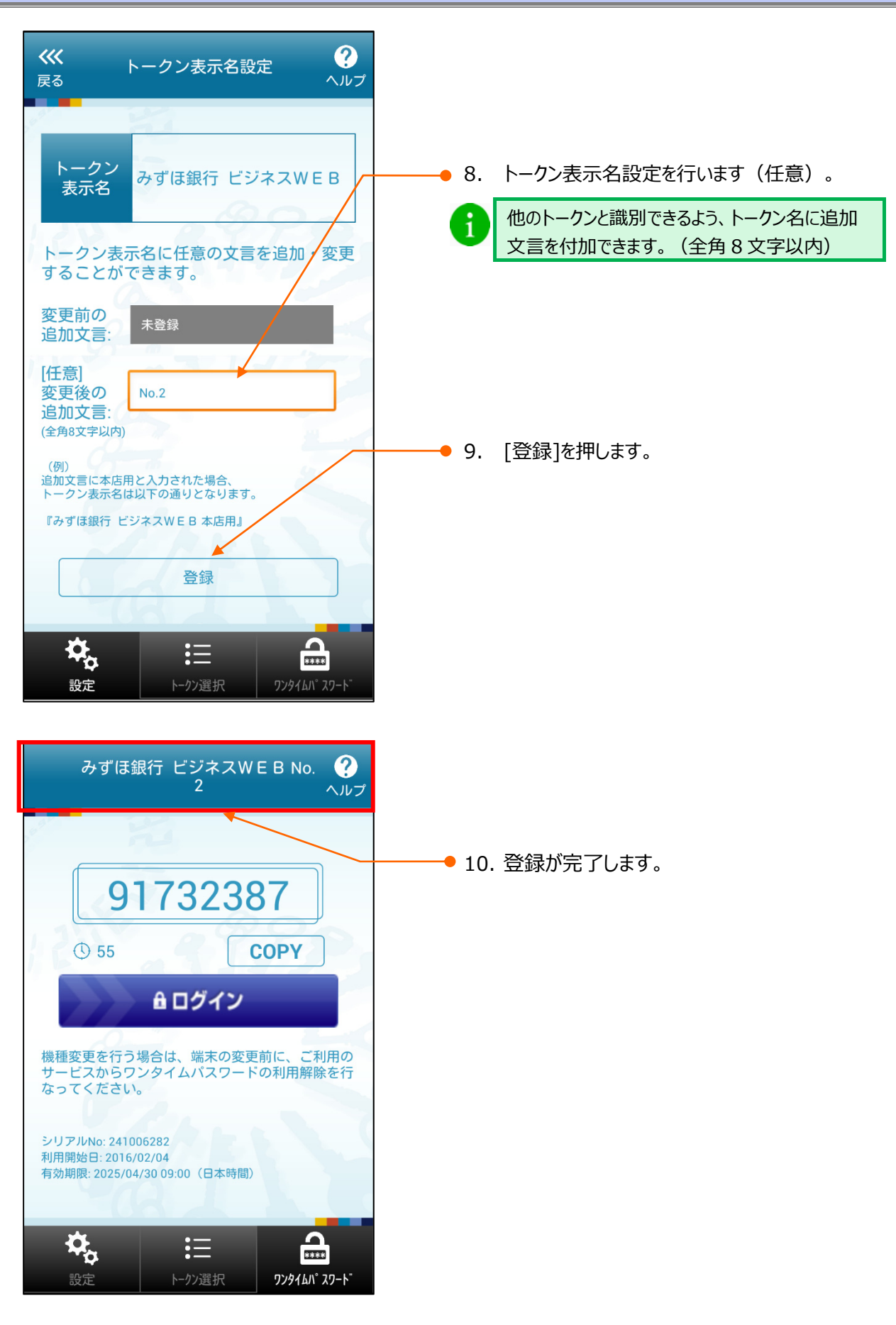

# 2. ログイン方法

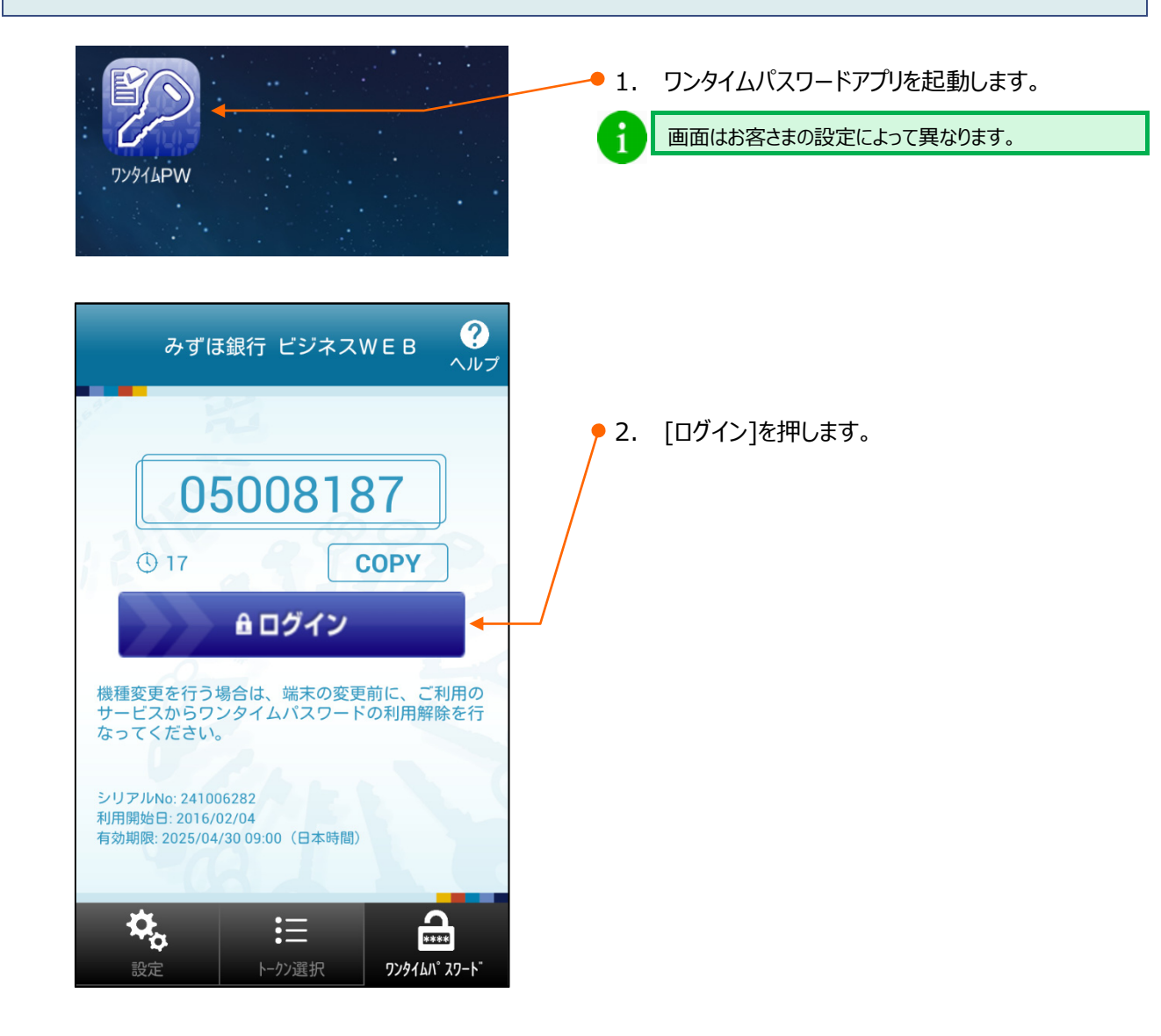

| MIZUHO<br>みずほビジネスWEB                                                         | みずほ銀行          | <b>9</b> 3. | ログインID/ログインパスワードを入力します。                       |
|------------------------------------------------------------------------------|----------------|-------------|-----------------------------------------------|
|                                                                              | 文字サイズ 小 (中) 大  | 6           | ログイン ID、ログインパスワードは「みずほビジネス                    |
| ログイン<br>ログインするには、ログインIDとログインパスワードを入力の上、「ログイン」ボタンを押してください。                    | BLGIOOT AUT () |             | WEB」をパソコンでこ利用される場合に使用されているログイン ID、パスワードと同じです。 |
| ロガインID: X0000000X<br>ロガインICズワード:                                             |                |             | ▶ ワンタイムパスワードは自動入力されていますので、<br>入力不要です。         |
| ログイン<br>■ ログインバスワードが利用停止中のお客さま<br>ログインバスワードが利用停止(ロック) 中の方は、バスワード内設在を行ってください。 |                | • 4.        | [ログイン]を押します。<br>▶ ホーム画面が表示されます。               |
| パスワード再設定                                                                     |                |             |                                               |

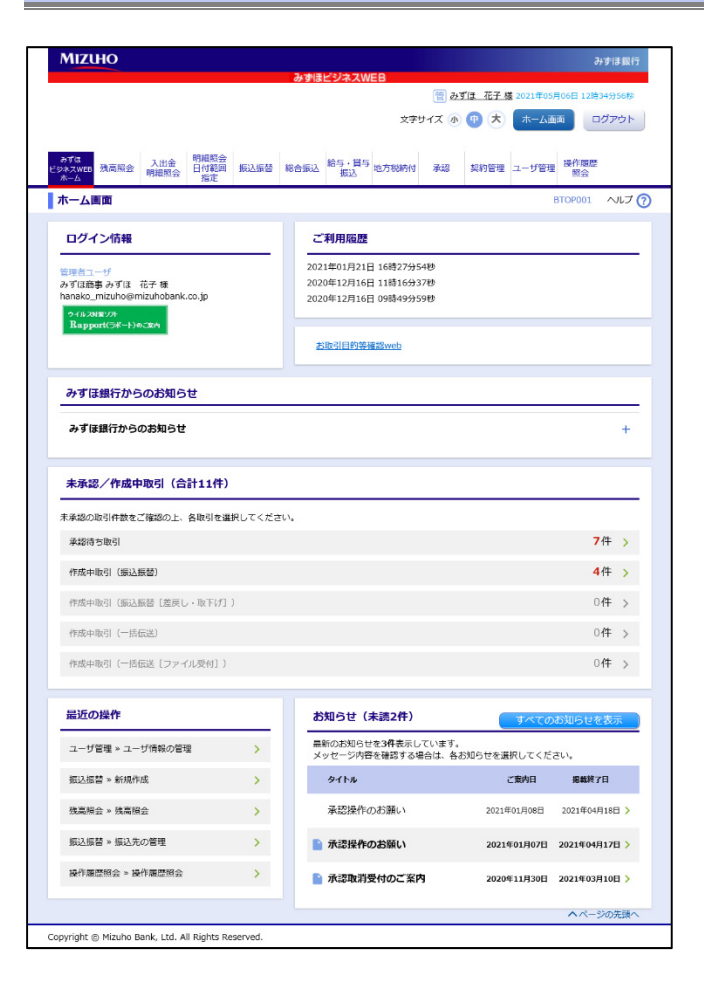

ログアウトの手順につきましては、「II タブレットでの操 作について – 14」をご参照ください。

1

## 3. タブレットを変更する方法

タブレットの変更時には、ワンタイムパスワードのトークン失効を行う必要がありますので、トークン失効の方法を 説明します。

トークンの失効操作後 30 分程度お待ちいただくと、新しいタブレットでトークンの利用申請が可能となります。 ただし、トークンの失効を 20 時 30 分以降に行った場合、ワンタイムパスワードアプリの設定は翌日以降となります。

- マスターユーザまたは管理者権限を付与されたユーザが、「みずほビジネス WEB」のパソコン/タブレット画面 からワンタイムパスワードアプリのトークン失効(初期化)が可能です。
- マスターユーザ/管理者ユーザが、「みずほビジネス WEB」のパソコン/タブレット画面からトークン失効が 行えない場合、お手続きが必要となります。

パソコン/タブレット画面から操作が行える場合

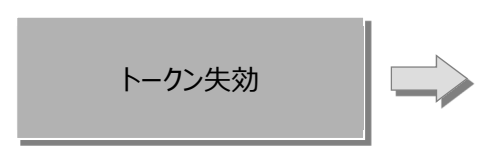

- ① [ユーザ管理]メニューから[トークンの失効]をクリックします。
- ② ユーザー覧から、対象となるユーザを選択し、[失効]をクリックします。
- ③ 新しいタブレットでワンタイムパスワードアプリの設定をしてください。
   詳細は「Ⅲ カメラ付きハードトークンを解約したお客さま」をご参照 ください。

パソコン/タブレット画面から操作が行えない場合

マスターユーザのトークン失効 (アプリの初期化) ① 「みずほビジネス WEB 強制停止解除等依頼書」をお届けください。

② 処理完了の通知メール受領後、新しいタブレットでワンタイムパスワードアプリの設定をしてください。 詳細は「Ⅲ カメラ付きハードトークンを解約したお客さま」をご参照ください。

## 4. ワンタイムパスワードのロック解除をする方法

ワンタイムパスワード入力時に「ワンタイムパスワード」誤入力等により、ロックがかかり、操作が継続できなくなった 場合の解除手順について説明します。

- マスターユーザまたは管理者権限を付与されたユーザが、「みずほビジネス WEB」のパソコン/タブレット画面 からワンタイムパスワードのロック解除が可能です。
- マスターユーザ/管理者ユーザが、「みずほビジネス WEB」のパソコン/タブレット画面からロック解除が行えない場合、お手続きが必要となります。

### パソコン/タブレット画面から操作が行える場合

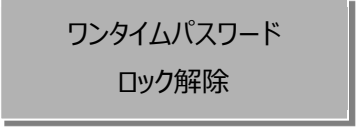

- [ユーザ管理]メニューから[ワンタイムパスワードの利用停止解除]を クリックします。
- ユーザー覧から、対象となるユーザを選択し、[停止解除]をクリック します。

パソコン/タブレット画面から操作が行えない場合

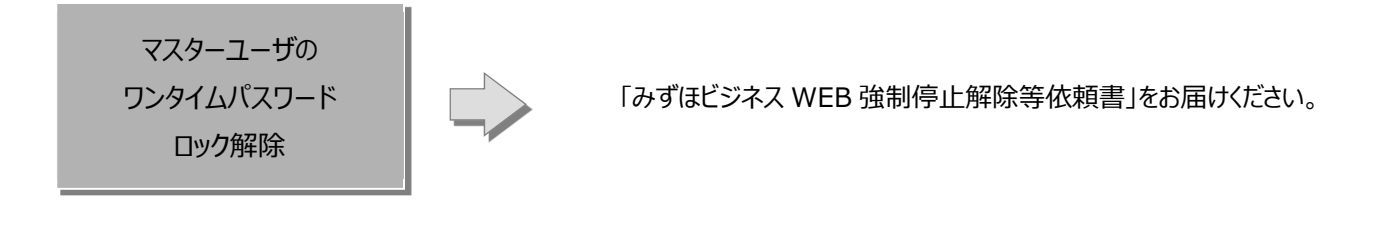

処理完了の通知メール受領後、操作が可能となります。

#### 操作に関するお問い合わせ先

『みずほビジネス WEB サポートセンター』

# **2** 0120-153242

ご照会内容に応じ以下のプッシュボタンを押してください。

初期設定・カメラ付きハードトークンの設定に関するお問い合わせ・・・「1」 電子証明書の取得更新・パソコン変更・パスワード・暗証番号の変更、 またはロック解除に関するお問い合わせ・・・・・・・・・・・「2」 明細照会・振込などの操作に関するお問い合わせ・・・・・・・・・・・「3」 その他のお問い合わせ・・・・・・・・・・・・・・・・・・・・・「4」

> <受付時間> 月曜日~金曜日 9時00分~19時00分 (12月31日~1月3日、祝日・振替休日はご利用いただけません)

> > \*IP電話はご利用いただけません

このマニュアルに記載されている事柄は、将来 予告なしに変更することがあります。

『みずほビジネス WEB』操作マニュアル

タブレット編

2025年3月10日 第38版発行

本マニュアルは、著作権法上の保護を受け ています。

本マニュアルの一部あるいは全部について、 みずほ銀行の許諾を得ずに、いかなる方法 においても無断で複写・複製することは禁じ られています。